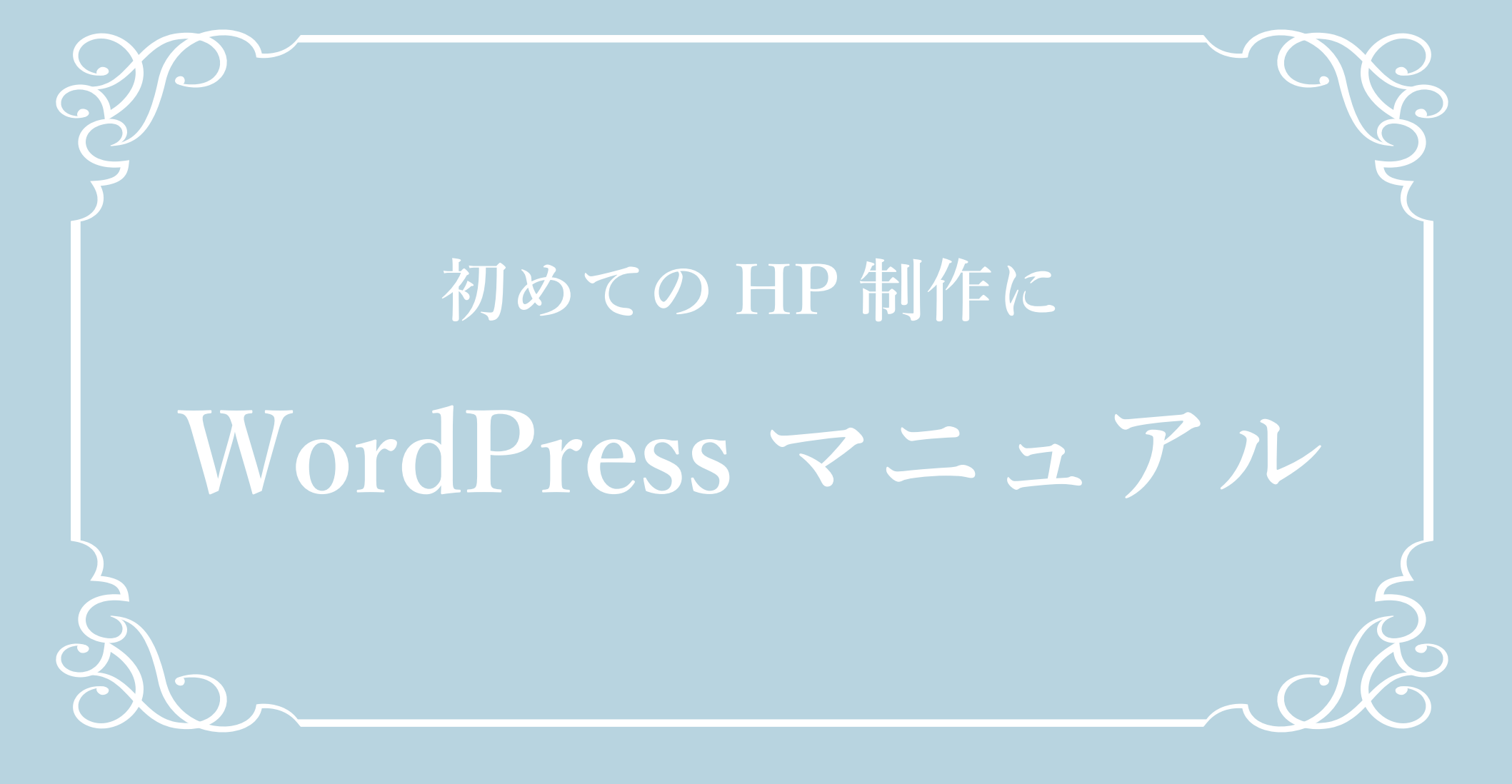

## & Lit

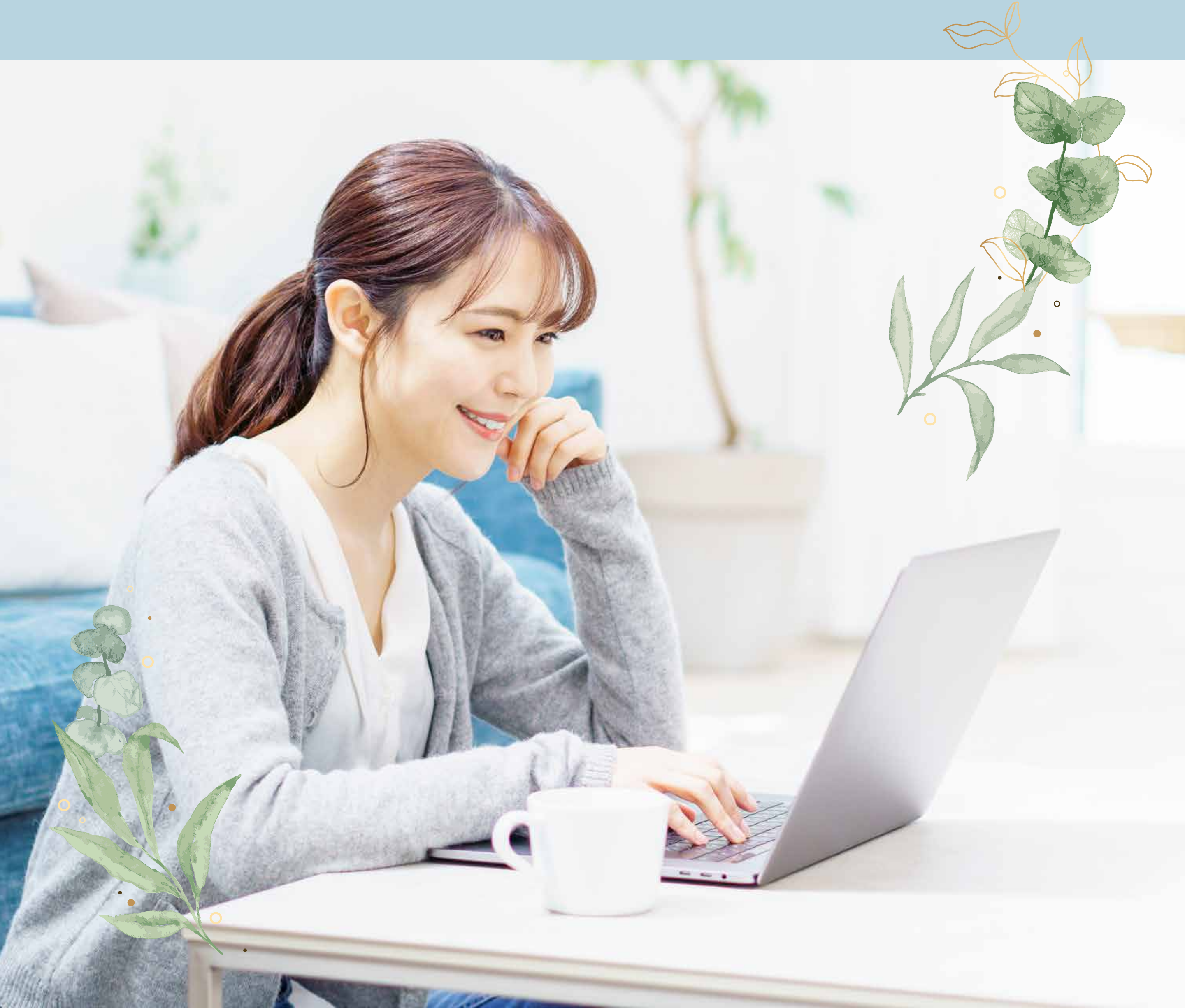

# Message

このたびは&Lit が制作・販売する WordPress テーマをご購入いただき、誠にありがとうござ います。

本テーマは、初心者の方でも簡単に美しいホー ムページを作れるように設計されています。 このマニュアルでは、WordPress テーマの設 定方法を、わかりやすく解説しています。 ぜひ最後までお読みいただき、理想のホーム ページを作成してください!

### それでは、さっそく始めましょう!

これから、以下のステップでホームページを 作っていきます。すでに終わっている作業はス キップして進めてくださいね。

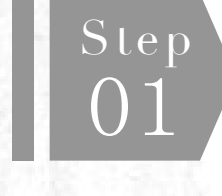

サーバー・ドメインの準備 p3

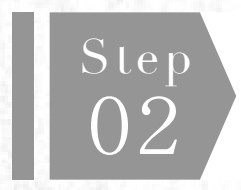

Step 03 WordPress のインストール p4~6

テーマのインストール p7~8

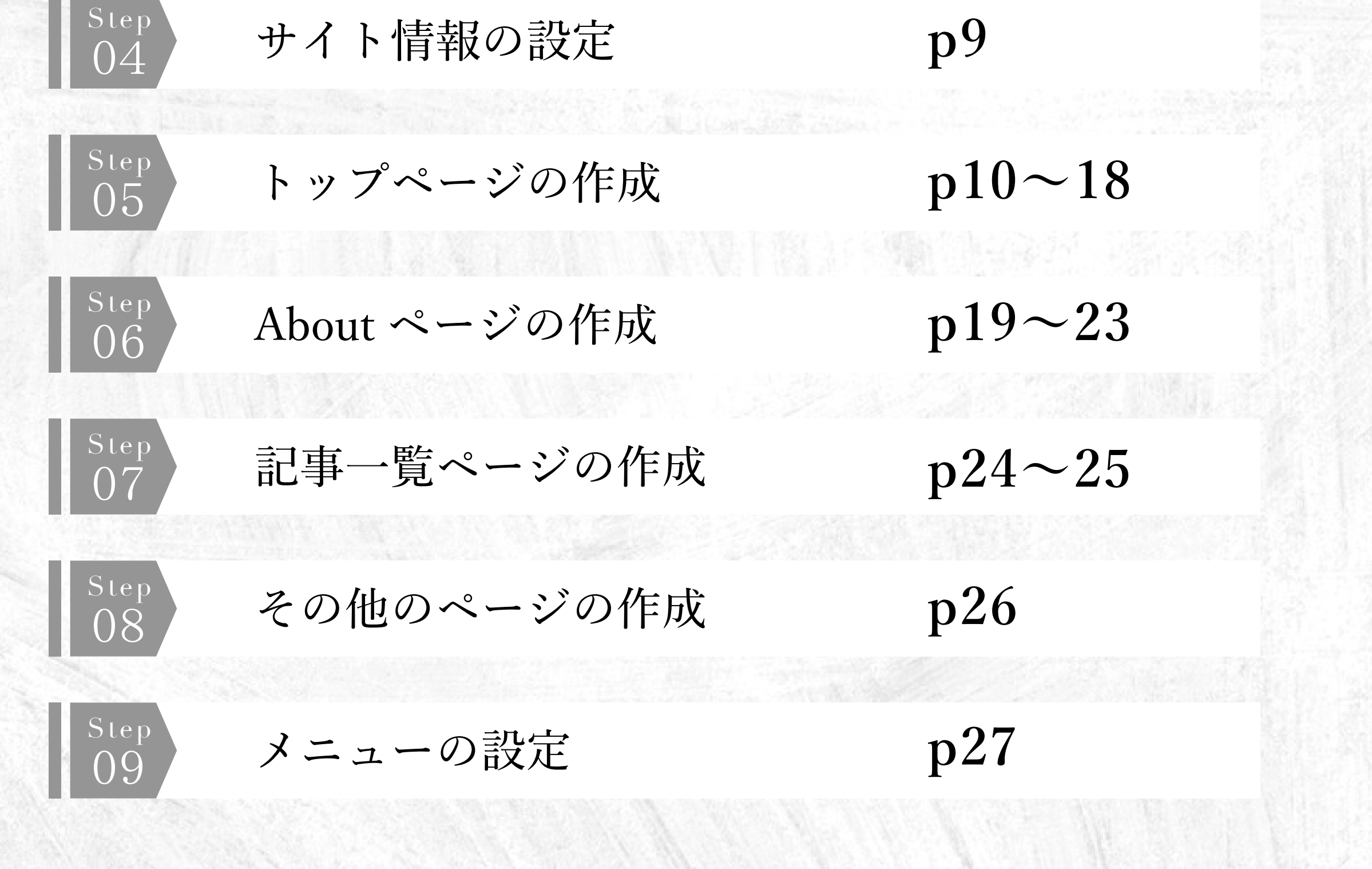

#### サーバー・ドメインの準備

最初に、サーバーとドメインを取得します。 家で例えると、サーバーは土地、ドメインは住所、 そして、家がホームページにあたります。 土地がなければ家が建てられず、住所がなければ 他の人に訪れてもらえないので、必ず必要です。

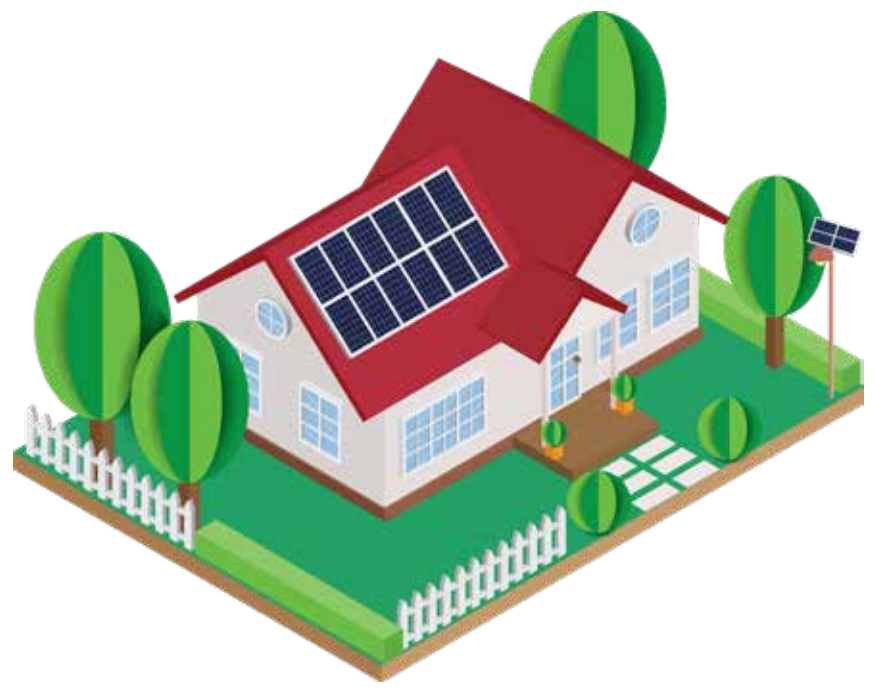

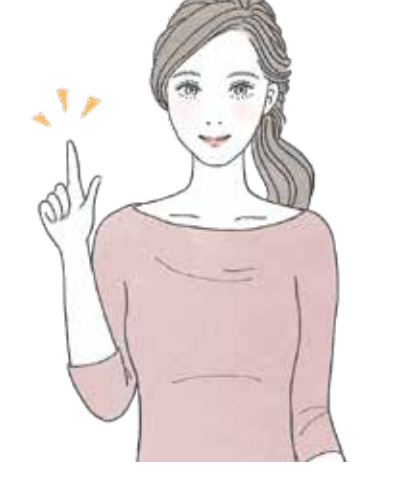

これから準備するなら、セキュリティや使いやすさの評価が高い「エックスサーバー」のご利用をあすすめしています!

| 1 レンタルサーバー         | ① 法人レンタルサーバー  | () ドメイン取得 | O VPS   | 0 #   | も人クラウドストレージ |              |  |
|--------------------|---------------|-----------|---------|-------|-------------|--------------|--|
| インターネットを支え続けて21#   |               |           |         |       | 專入企業21万社/運用 | サイト数250万件 31 |  |
| XServer L>glutt-N- | - abifert No1 | 55.E. v   | 機能く、料金く | ##->~ | お申し込みう      | ログインマ        |  |

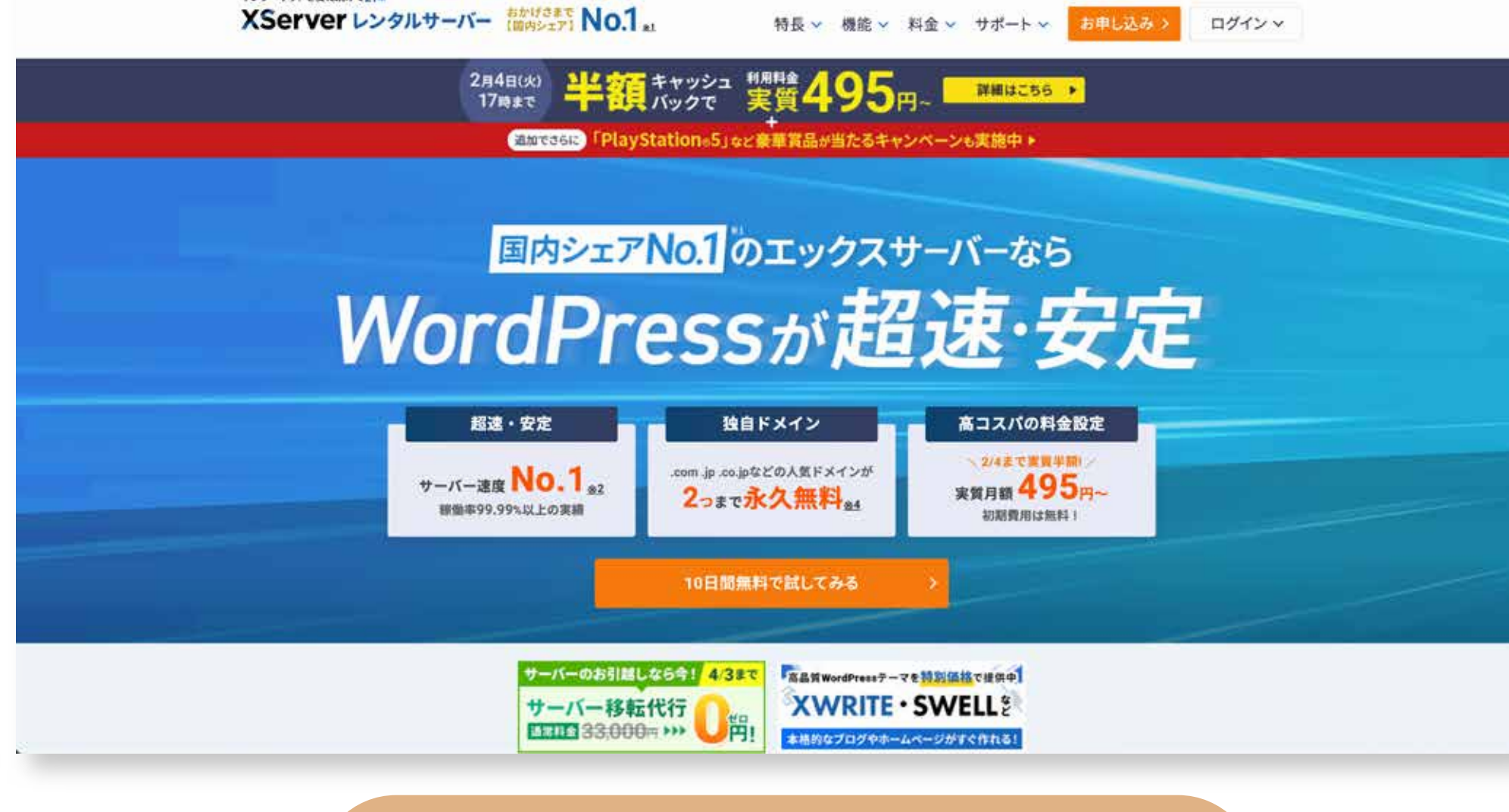

エックスサーバー公式サイトはこちら

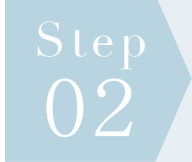

#### WordPress のインストール

エックスサーバーの WordPress インストール方法をご紹介します。 その他のサーバーをお使いの方も、簡単にインストールできる機能が用意され ている場合もあるので、詳しくはサーバー会社にお問い合わせください。

サーバーパネルを開き 「WordPress 簡単インス トール」をクリックし ます。

| アカウント 0                                                |                                                                                                    | > DMARC設定                                                                                                    |                                                                                       |
|--------------------------------------------------------|----------------------------------------------------------------------------------------------------|----------------------------------------------------------------------------------------------------|---------------------------------------------------------------------------------------|
| QL 5                                                   | 🗖 ホームページ                                                                                                    | FTP                                                                                                    | 💷 アクセス解析                                                                              |
| 能スパムフィルタ 0/100<br>設定対象ドメインデータ<br>·イン:                  | <ul> <li>&gt; アクセス制限</li> <li>&gt; エラーページ設定</li> <li>&gt; MIME設定</li> </ul>                                                                                                    | <ul> <li>サプFTPアカウント設定</li> <li>&gt; FTP制限設定</li> </ul>                                                                 | <ul> <li>&gt; アクセス解析</li> <li>&gt; アクセスログ</li> <li>&gt; エラーログ</li> </ul>              |
| パドメイン -                                                | ➤ .htaccess編集                                                                                                    | 目 データベース                                                                                                    | <b>徐</b> 高速化                                                                          |
| -ルアカウント -<br>?アカウント -<br>設定対象ドメイン ?<br>定対象ドメイン: ~ 設定する | ・ 、 アクセス拒否設定     ・ 、 アクセス拒否設定     ・ 、 CGIツール     ・ 、 簡単インストール     設定する 、 Webフォント設定                                                                                                    | <ul> <li>&gt; MySQL設定</li> <li>&gt; MySQLパックアップ</li> <li>&gt; MySQL復元</li> <li>&gt; phpmyadmin(MariaDB10.5)</li> </ul> | <ul> <li>&gt; Xアクセラレータ</li> <li>&gt; サーバーキャッシュ設定</li> <li>&gt; ブラウザキャッシュ設定</li> </ul> |
|                                                        | > ads.txt股定                                                                                                    | 🐵 РНР                                                                                                    | 🎯 セキュリティ                                                                              |
|                                                        | <ul> <li>&gt; XPageSpeed設定</li> <li>WordPress</li> <li>&gt; WordPress標準インストール</li> <li>&gt; WordPress標準インストール</li> <li>&gt; WordPressゼキュリティ設定</li> <li>&gt; WordPressブカバリー</li> <li>&gt; WordPressデーマ管理</li> </ul> | <ul> <li>&gt; PHP Ver.切替</li> <li>&gt; php.ini設定</li> </ul>                                                            | > WAF設定                                                                               |

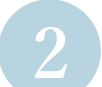

#### WordPress をインス

トールしたいドメイン

を選択します。

#### ドメイン選択画面

WordPressをインストールするドメインを選択してください。

#### 0-91AIBICIDIEIFIGIHIIIJIKILIMINIOIPIQIRISITIUIVIWIXIYIZI日本語

| ドメイン名                                                                                                    |             |
|----------------------------------------------------------------------------------------------------|-------------|
| and-lit.com                                                                                                    | <u>選択する</u> |
| ENERT AT ALL AND A DECEMBER OF A DECEMBER OF A | 87.14       |
|                                                                                                    | 41.11       |
| , the straight of                                                                                                    | 80.00       |
|                                                                                                    |             |

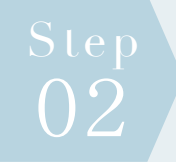

#### WordPress のインストール

必要事項を入力してい

きます。

| <ul><li>インストール済みWor</li></ul> | dPress一覧               | ✓ Wordl            | Pressインストール     |         |         |      |
|-------------------------------|------------------------|--------------------|-----------------|---------|---------|------|
| ○ 設定対象ドメイン                    | and-lit.com            | ~                  | 変更              |         |         |      |
| ページョン                         | WordPress  <br>*同バージョ: | 日本語版 6.7<br>ンのマイナー | ,<br>アップデートが公開さ | れている場合は | 、自動で更新し | っます。 |
| サイトURL ⑦                      | http:// and-           | lit.com            | ~/              |         |         |      |
| プログ名 ⑦                        |                        |                    |                 |         |         |      |
| ユーザー名 ⑦                       |                        |                    |                 |         |         |      |
| ペスワード ⑦                       |                        |                    | 8               |         |         |      |
|                               |                        |                    |                 |         |         |      |

|    | WordPress簡単インストール                       | 🧧 関連マニュアル |
|----|-----------------------------------------|-----------|
| が設 | WordPressを簡単に設置することができます。               |           |
| 21 | > インストール済みWordPress一覧 ✓ WordPressインストール |           |
|    | WordPressのインストールが完了しました。                |           |

これで WordPress が設 置されました。URL とユーザー名、パスワー ドはログイン時に使用 するので手元に控えて おきましょう。

| バージョン                      | WordPress 6.7                                                                                                    |  |  |  |
|----------------------------|----------------------------------------------------------------------------------------------------|--|--|--|
| サイトURL                     | http://and-lit.com/ellie                                                                                                    |  |  |  |
| ブログ名                       | Ellie                                                                                                    |  |  |  |
| 管理画面URL                    |                                                                                                    |  |  |  |
| ユーザー名                      | Long to the second second second second second second second second second second second second second second s                                                                                                    |  |  |  |
| パスワード                      | m                                                                                                    |  |  |  |
| *以下のMySQLデータベース、MySQLユーザーを |                                                                                                    |  |  |  |
| MySQLデータベース名               |                                                                                                    |  |  |  |
| MySQLユーザー名                 | A 100 - 100 - 100 |  |  |  |
| MySQLパスワード                 | -                                                                                                    |  |  |  |
|                            | 戻る                                                                                                    |  |  |  |

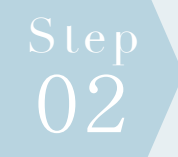

#### WordPress のインストール

先ほどのURLを開くと、 このようなログイン画 面が表示されます。 設定したユーザー名と パスワードを入力して ログインしましょう。

|             |          | )    |
|-------------|----------|------|
| ユーザー名)      | またはメールアト | FUX  |
| パスワード       |          |      |
| )<br>ログイン   | 状態を保存する  | 0772 |
| パスワードを      | お忘れですかり  |      |
| ← Ellie へ相相 | 6        |      |
| Co 845      | 6        | * RE |

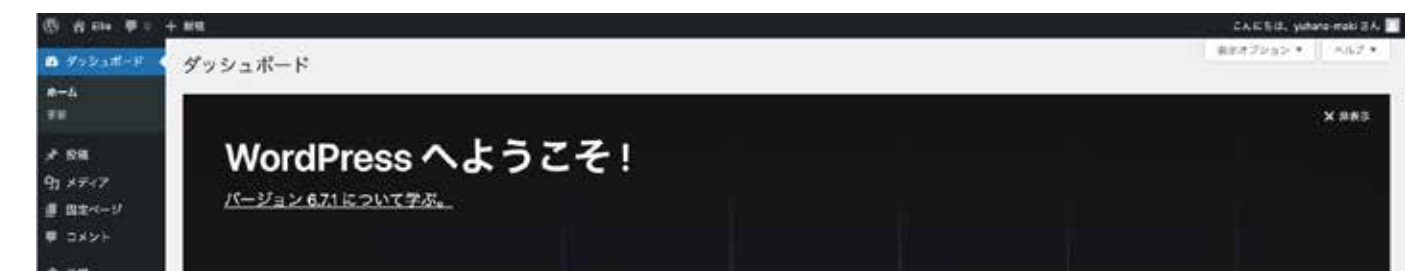

6

ログイン後の画面です。 左側のサイドバーから、 項目を選んでホーム ページを作っていきま す。

| プロッ<br>ツを作                                                                                                    | クとパターンでリッチなコンテン<br>りましょう                                                                                                    |       | ブロックテーマでサイト全体をカスタマイ<br>ズ                             | 0 | サイトの外観や雰囲気をスタイルで切り<br>替えましょう                           |
|----------------------------------------------------------------------------------------------------|----------------------------------------------------------------------------------------------------|-------|------------------------------------------------------|---|--------------------------------------------------------|
| 7090<br>079/1                                                                                                    | ペターンは無成済みのプロックレイアウトです。<br>ターンを彼用してインスピレーションを得たり、                                                                                                    | フ 前   | ワイトのすべて、ヘッダーからファターまで、すべてのプロ<br>ックとバターンを使ってデザインしましょう。 |   | ワイトを構築整したり、完全に新しく作り変えたり。新<br>いカウーバレットやフォントで創造工夫を凝らしましょ |
| 時に新し                                                                                                    | いページを作成できます。<br>ページを提識                                                                                                    |       | TTERFORMER C                                         |   | ろたてみた無事                                                |
| サイトヘルスステータス                                                                                                    | ~ * •                                                                                                    | 91991 | 97F A V                                              | • |                                                        |
| EL'MRIADENA.                                                                                                    | ワイトへんステェックは定期的に自転用日本<br>た、ワイトの情報を発達します。 <u>ワイトへんス</u><br>あたっクランムして、アクロ機能を発展するこ                                                                                                    | 9415  |                                                      |   |                                                        |
|                                                                                                    | 2678#7.                                                                                                    | 32729 |                                                      |   | ポックスをここにドラッグ                                           |
|                                                                                                    |                                                                                                    | 74771 | E書き目的てみましょう。                                         |   |                                                        |
| <b>4</b> 8                                                                                                    | ~ Y +                                                                                                    |       |                                                      |   |                                                        |
| ##<br>≠ 10088                                                                                                    | я нецак-у                                                                                                    |       | _                                                    |   |                                                        |
| eren<br>→ thoma<br>→ thoma<br>→ thoma<br>→<br>thoma<br>×<br>→<br>Worker<br>→<br>-<br>-<br>-<br>-<br>-<br>-<br>-<br>-<br>-<br>-<br>-<br>-<br>- | ۰ ۲۰۰<br>۱۹۰۹ - ۲۰۰ المحمد المحمد المحمد المحمد المحمد المحمد المحمد المحمد المحمد المحمد المحمد المحمد المحمد المحمد ال<br>۱۹۹۵ - ۲۰۰ - ۲۰۰ - ۲۰۰ - ۲۰۰ - ۲۰۰ - ۲۰۰ - ۲۰۰ - ۲۰۰ - ۲۰۰ - ۲۰۰ - ۲۰۰ - ۲۰۰ - ۲۰۰ - ۲۰۰ - ۲۰۰ - ۲۰۰ - ۲۰۰ - ۲۰ | 7828  | 1                                                    |   |                                                        |

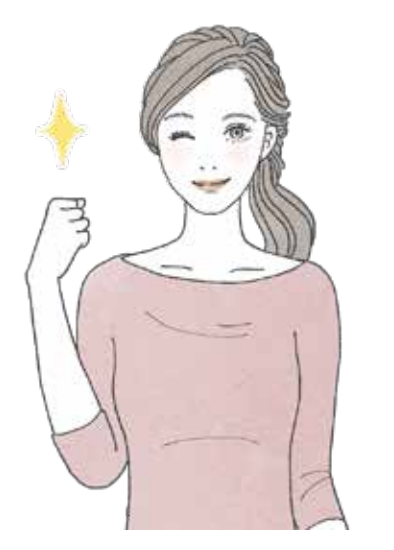

いよいよホームページの制作に入ります。 ホームページが出来上がっていくのが簡単にわかるので ワクワクしながら進められますよ。

テーマのインストール

左サイドバーの 「外観」→「テーマ」を選 択し、画面左上の「テー マをアップロード」を クリックします。

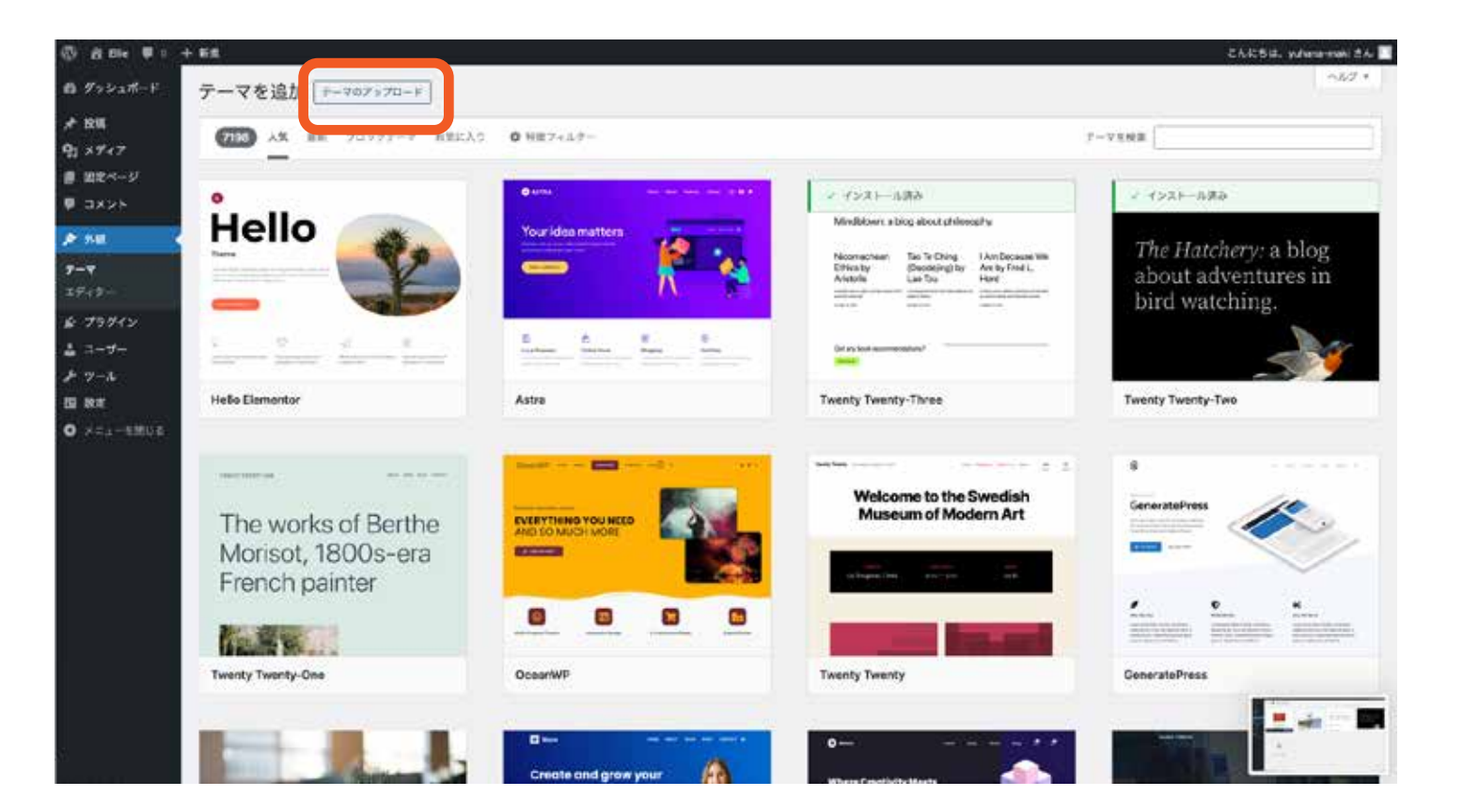

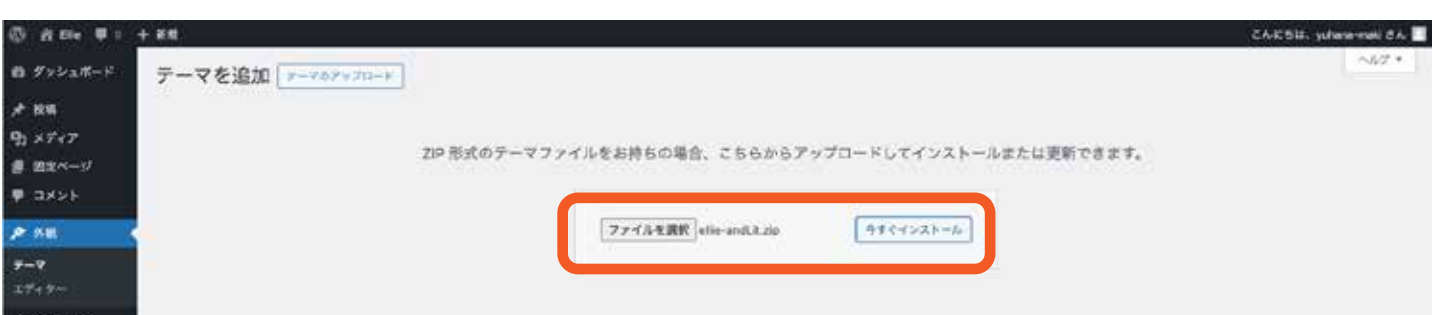

#### すぐインストール」を クリックします。

ファイルを選択し、「今

購入していただいた

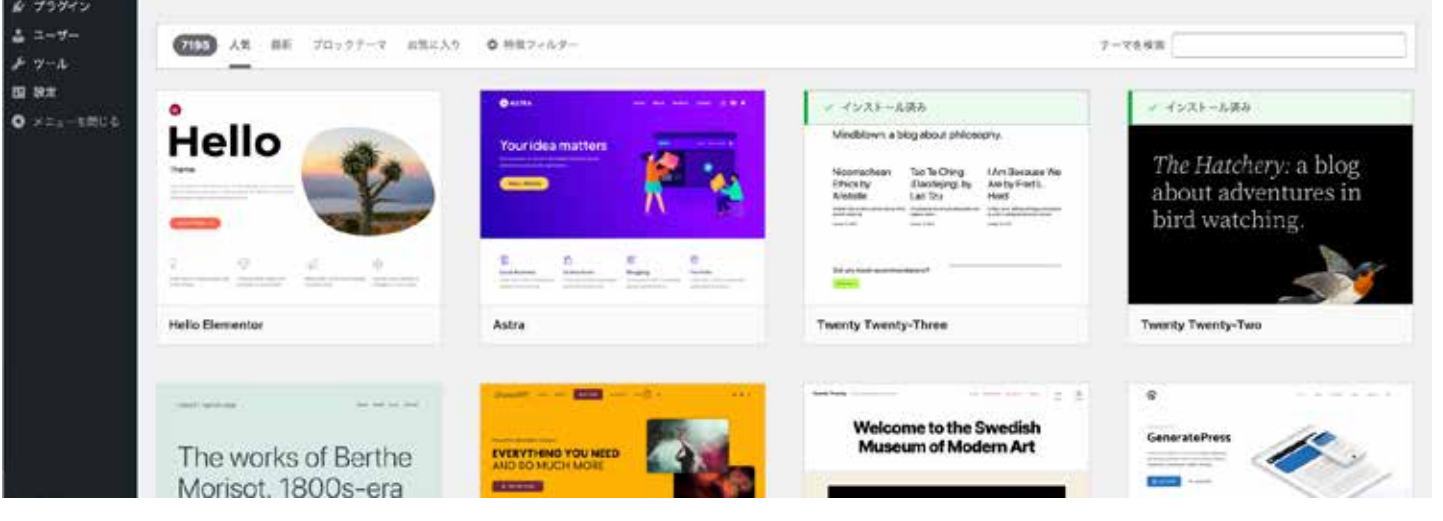

#### テーマのインストール

インストールが完了し たら、「有効化」をクリッ クしましょう。

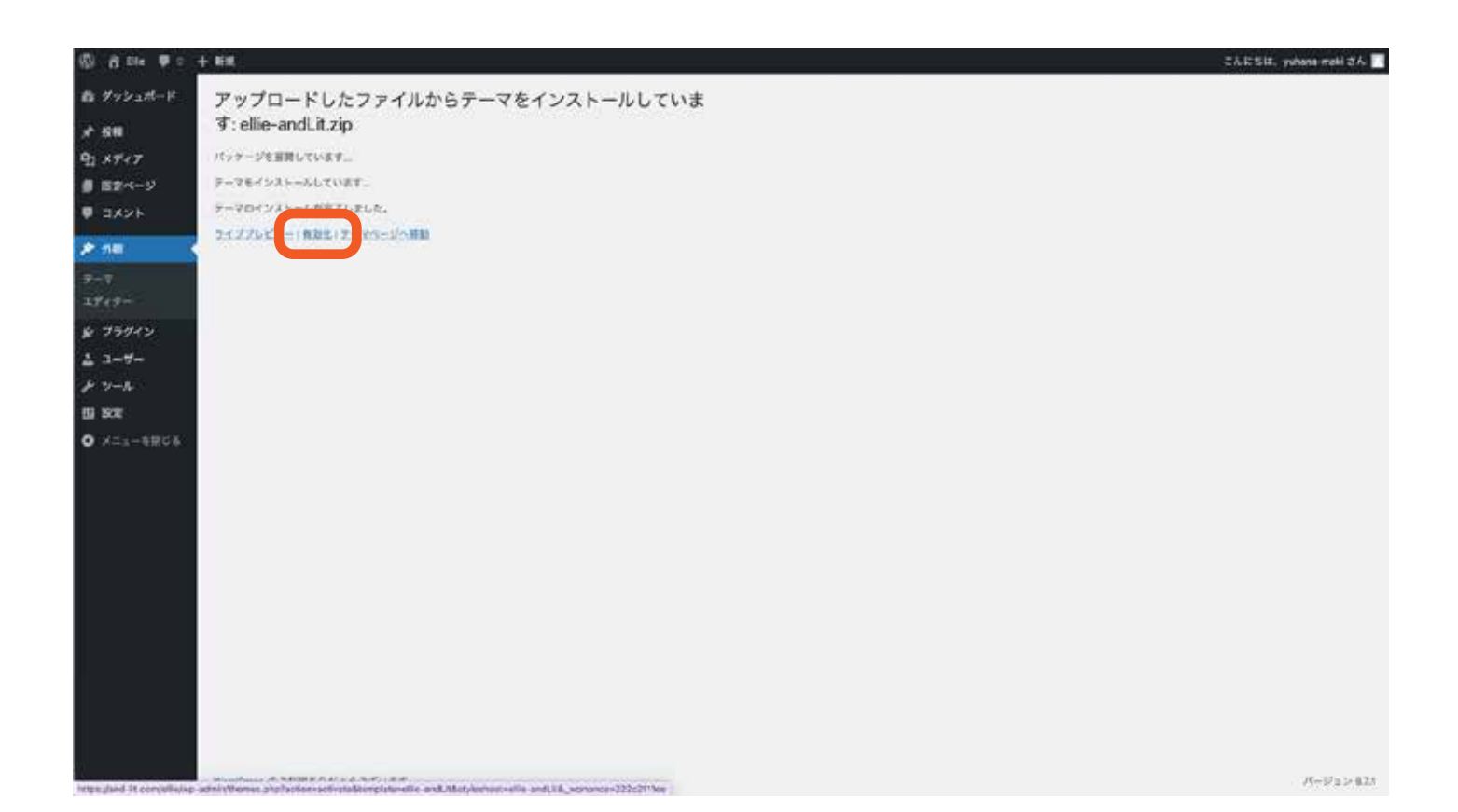

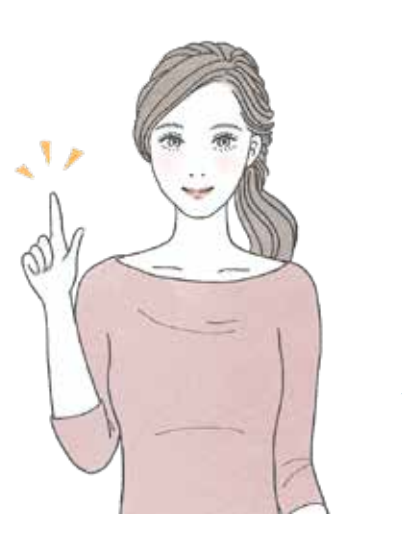

これで下準備が完了しました。 ここからはついにページを作っていく段階に!

あらかじめテキストや画像を用意してあくとスムーズに進められますよ。

サイト情報の設定

ホームページには、画面に表示される、されないに関わらず様々なデータが含 まれています。ホームーページに表示されていなくても、Google などの検索エ ンジンに情報を伝えるために必要なものなので、必ず設定しておきましょう。

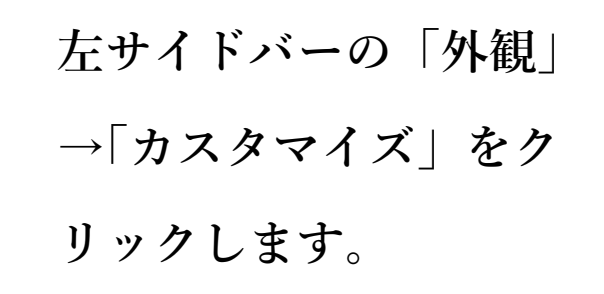

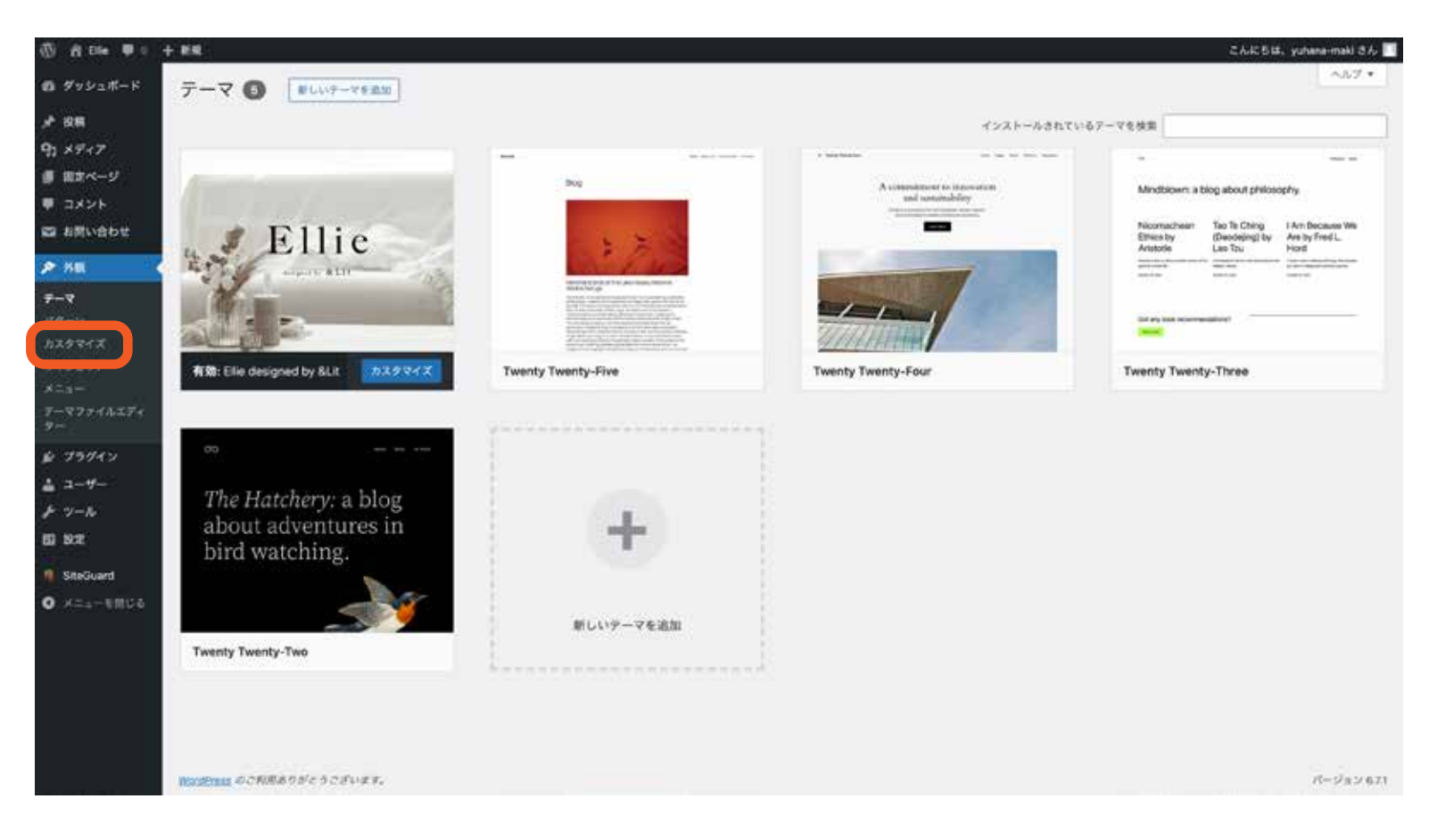

Ellie Ellie をカスダマイズ中です

OTOP ABOUT NEWS LESSON GALLERY

09

択し、内容を全て埋め て「公開」します。

◆ロゴ サイトの左上とフッター に表示されます。

◆サイトのタイトル 教室名を入れます。Google の 検索結果に表示されます。

◆キャッチフレーズ
 紹介文を入れます。
 タイトルと同様に、Googleの
 検索結果に表示されます。

 ◆サイトアイコン ファビコンとも呼ばれ、
 Google などでサイトを表示し
 た時にタイトルの横に表示され
 ます。

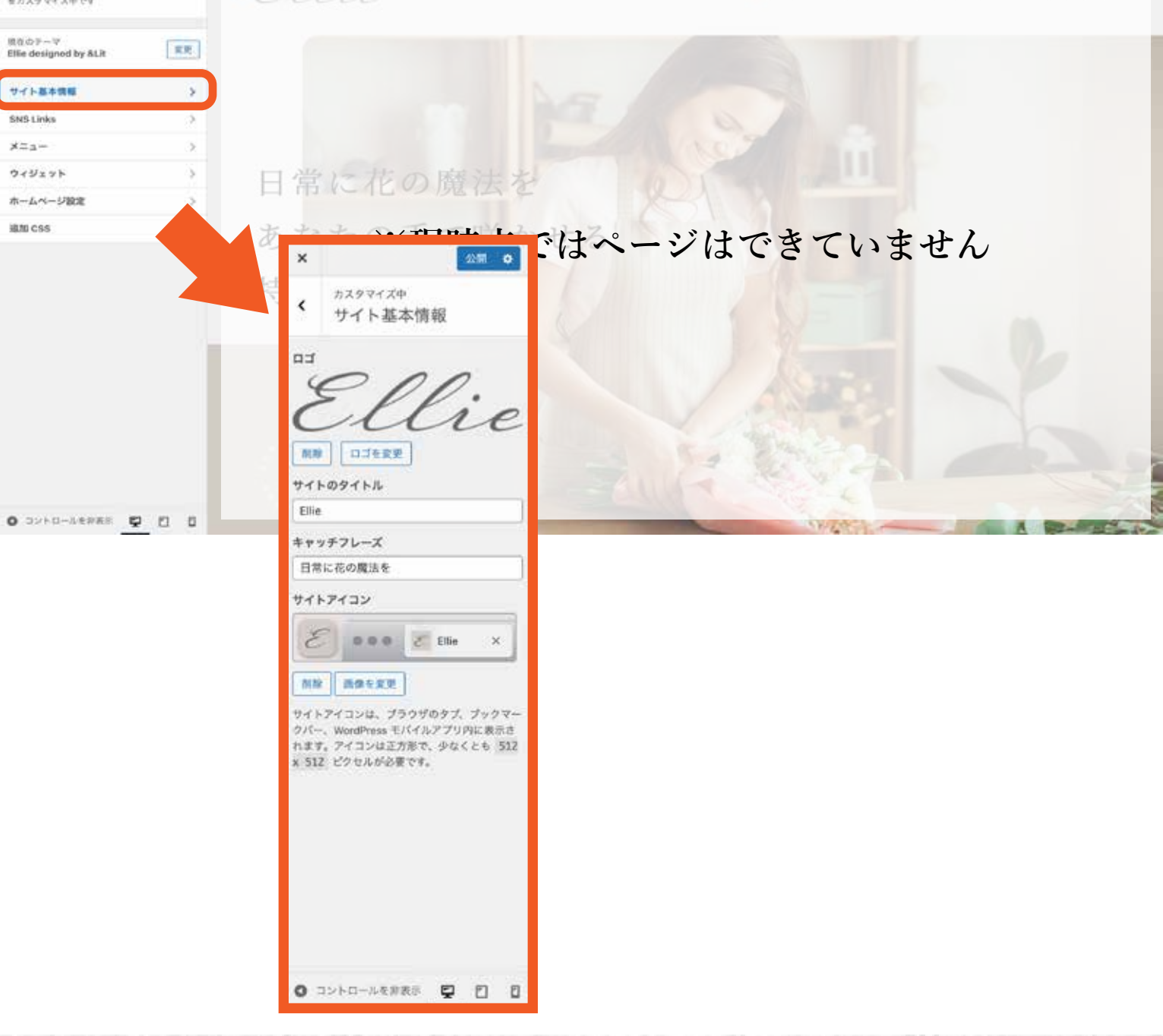

#### トップページの作成

ここからは、実際にページを作っていきます。 先にテキストや画像を準備しておくとスムーズに進みますよ。

元の画面に戻り、左サ イドバーの「固定ペー ジ」→「新規固定ページ を追加」をクリックし ます。

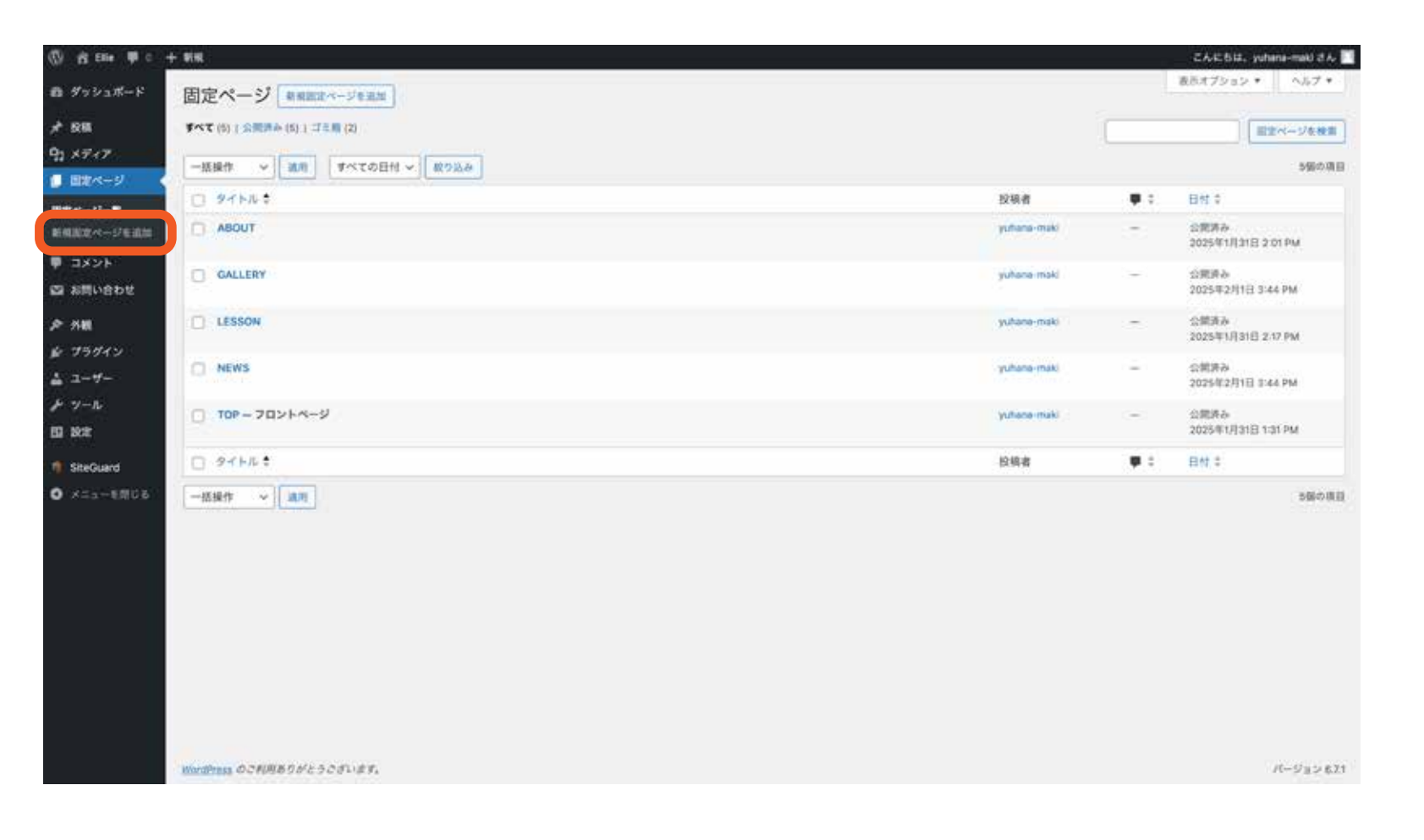

🖉 💽 / H H E

ЖК

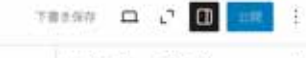

分に「TOP」など自分 でわかりやすいタイト ルを入力します。 次に、ページの種類の 中から「トップページ」 を選択してください。

| タイトルを追加                                                   |                                                    | (目) タイトルなし<br>アイキャッチ画像を設定                                                           |
|-----------------------------------------------------------|----------------------------------------------------|-------------------------------------------------------------------------------------|
| <b>達ページ</b><br>ージの機算・<br>ージの機算を置打してください。<br>トップページ 「下層ページ | - ゴロ … 内 太 湖 旧 士 Z に H (I … お 3 H                  | ま 料磁型10日。<br>ステータス ④ 下着き<br>公開 今ずぐ<br>リンク /318<br>役項者 yubara-mail<br>ディスカッシュ 受け付けませ |
| 27ページ<br>84034週間・<br>メインビジェアル                             | <ul> <li>○ 読み込み画面を執行する</li> <li>キャッチコピー</li> </ul> |                                                                                     |
|                                                           | *1>ビジュアル・                                          |                                                                                     |

#### トップページの作成

項目を一つずつ埋めて いきます。 ここにテキストや画像 を入れるだけで、自動 でデザインに反映され ます。

|          | ブロックを選択するには「/」を入力                            | + |
|----------|----------------------------------------------|---|
|          |                                              |   |
| ップページ    |                                              |   |
| 読み込み酒面   | <ul> <li>読み込み画面を表示する</li> </ul>              |   |
| メインビジュアル | キャッチコピー<br>日常に花の魔法を<br>あなたの手で咲かせる<br>特別なひととき |   |
|          | ¥7729371.•                                   |   |

11

固定ページ

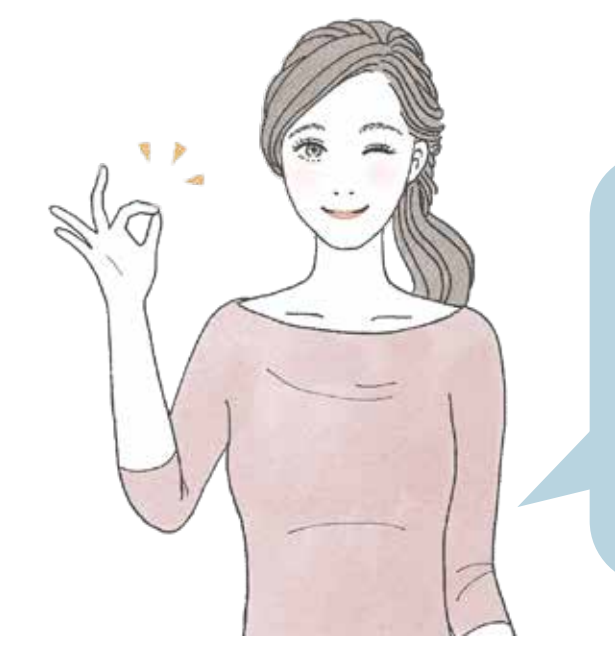

次のページからは、どの項目に入れると、 ホムペーじのどの部分に反映されるのか 詳しく紹介していきます!

TOP

### トップページの作成ー読み込み画面

読み込み画面は、トップページを
開いた時に最初に表示される画面
です。
この表示をなくし、直接トップペー
ジを表示させたい場合は、この
チェックを外してください。

| み込み面面・   | ✓ 読み込み重価を表示する                   |  |
|----------|---------------------------------|--|
| メインビジュアル | キャッチコピー                         |  |
|          | メインビジェアル・<br>画像が選択されていません ■像を追加 |  |
| OUT      | タイトル<br>ABOUT                   |  |
|          | サプタイトル                          |  |
|          | <b>予</b> 年スト・                   |  |
|          |                                 |  |

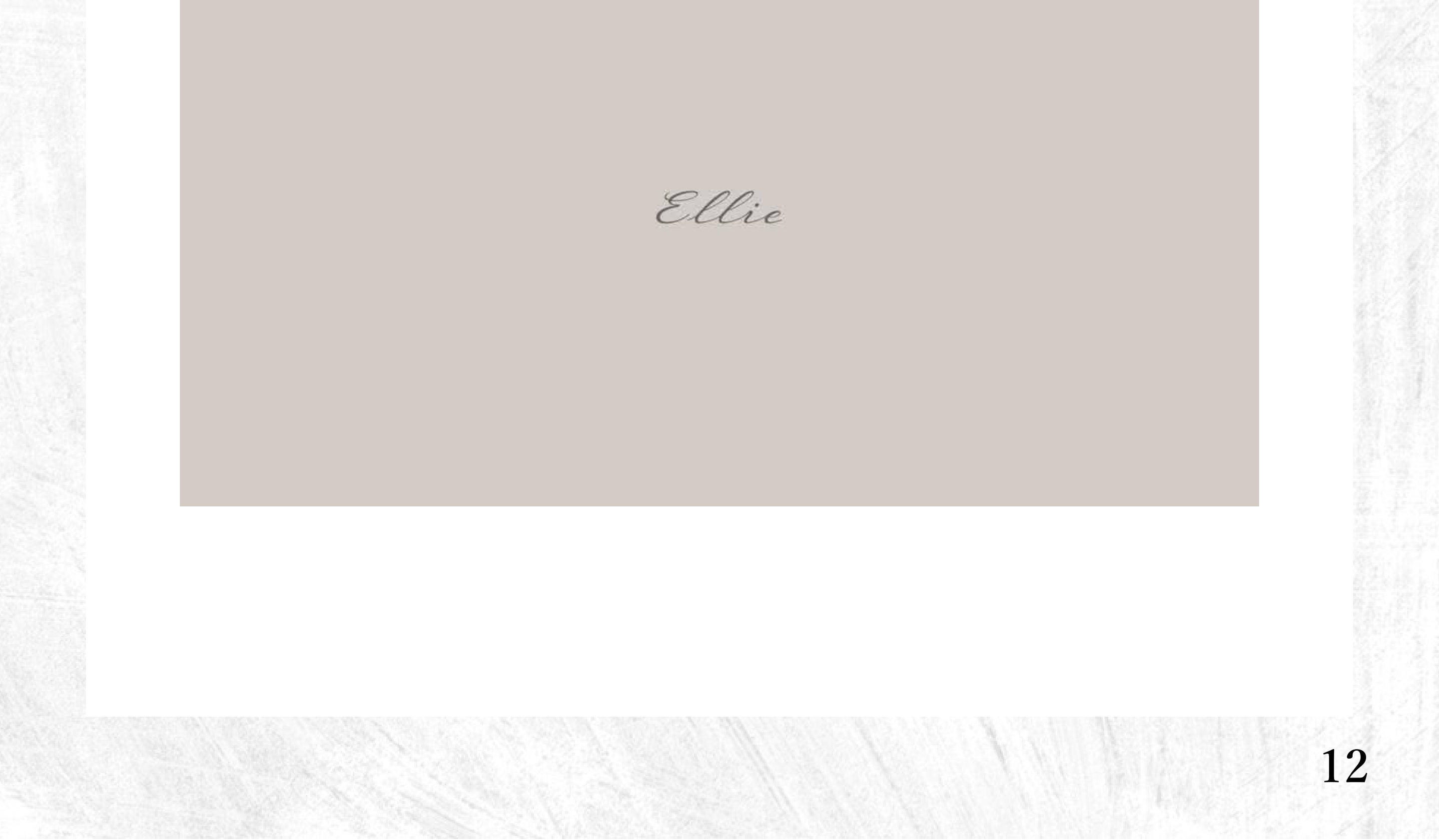

#### トップページの作成-メインビジュアル

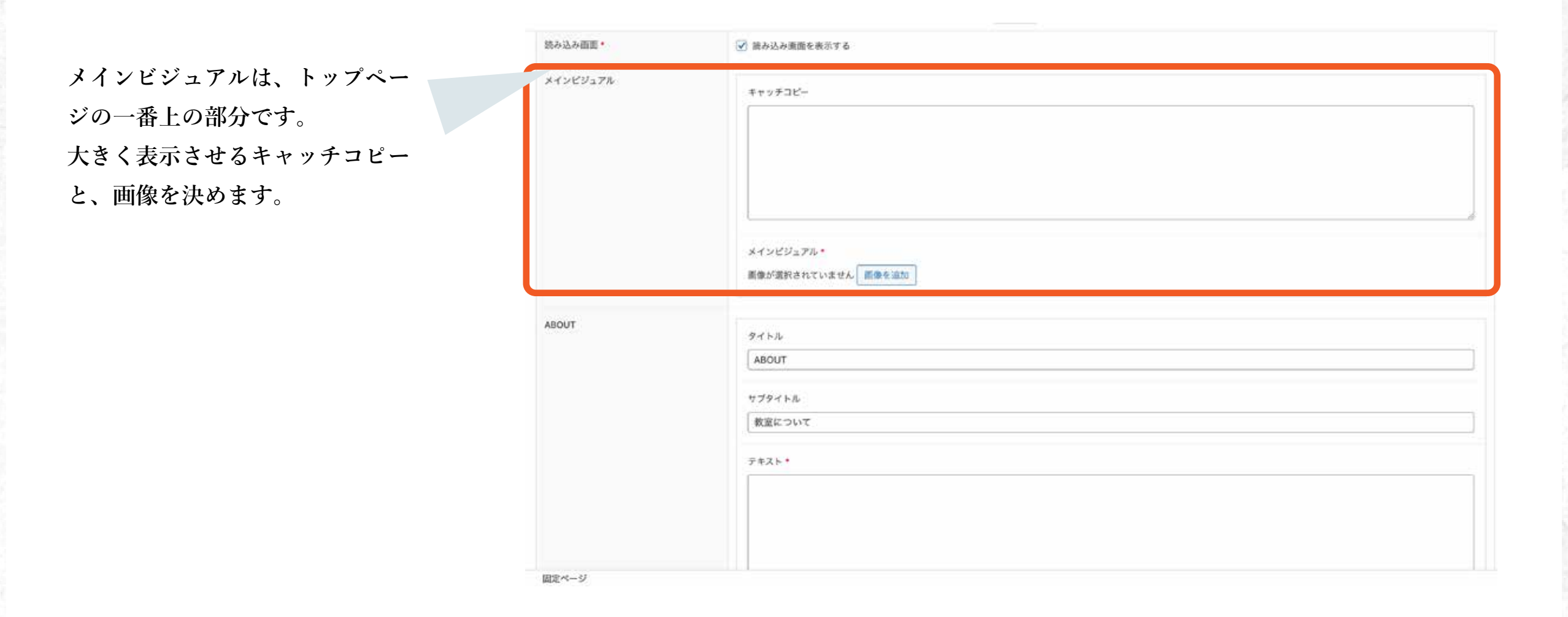

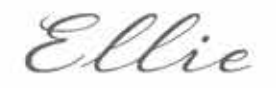

13

### 日常に花の魔法を あなたの手で咲かせる 特別なひととき

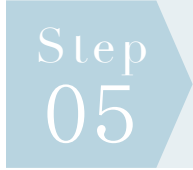

### トップページの作成-ABOUT

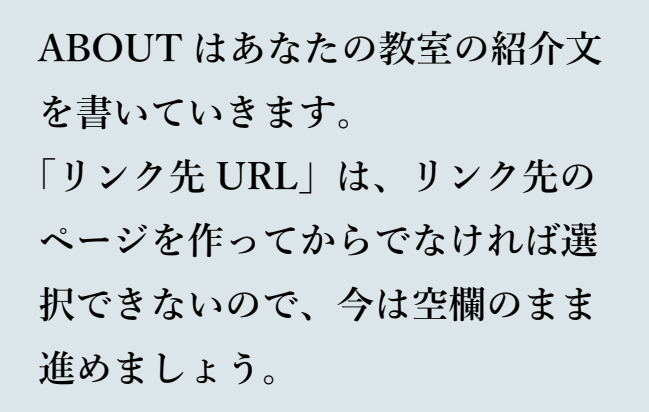

| ABOUT | 91 N.                                                                                                    |
|-------|----------------------------------------------------------------------------------------------------|
|       | ABOUT                                                                                                    |
|       | サプタイトル                                                                                                    |
|       | Elieについて                                                                                                    |
|       | テキスト・                                                                                                    |
|       | Ellieは、忙しい毎日に小さな癒しをお届けするフラワーアレンジメント教室です。<br>初心者の方も安心して参加いただけるアットホームな雰囲気の中、季節の花々を使ったアレンジメントを楽しむことができます。<br>私たちは、ただ花を飾るだけでなく、心が満たされる体験を皆様にお届けしたいと考えています。<br>あなたの「好き」がきっと見つかる、そんな教室です。                                                                                                    |
|       | リンク先URL<br>ABOUT https://and-lit.com/eliio/about/ ク ×                                                                                                    |
|       | 画像1-<br>でででのです。<br>「「」」では、<br>「」」では、<br>「」」<br>「」」<br>「」」<br>「」」<br>「」」<br>「」」<br>「」」<br>「」 |
|       | 画像2 *                                                                                                    |

固定ページ

#### ABOUT

Ellieは、忙しい毎日に小さな癒しをお描けするフラワーアレンジメント教室です。

初心者の方も安心して参加いただけるアットホームな弊囲気の中、季 節の花々を使ったアレンジメントを楽しむことができます。 私たちは、ただ花を飾るだけでなく、心が満たされる体験を皆様にお 届けしたいと考えています。 あなたの「好き」がきっと見つかる、そんな教室です。

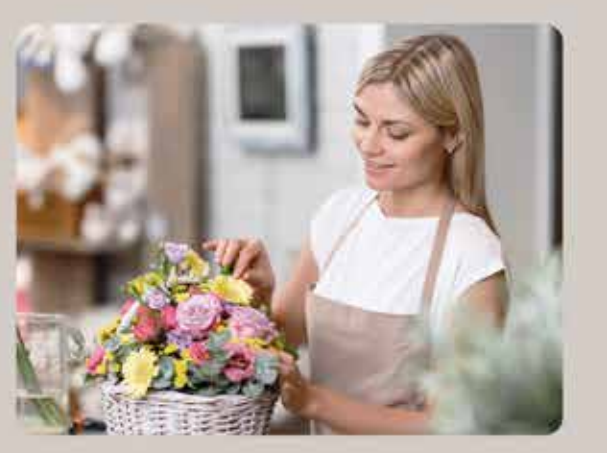

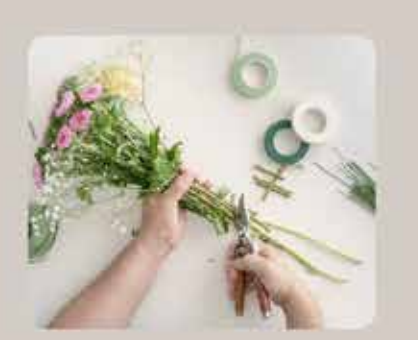

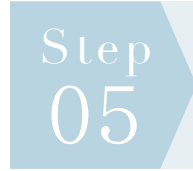

### トップページの作成-FEATURES

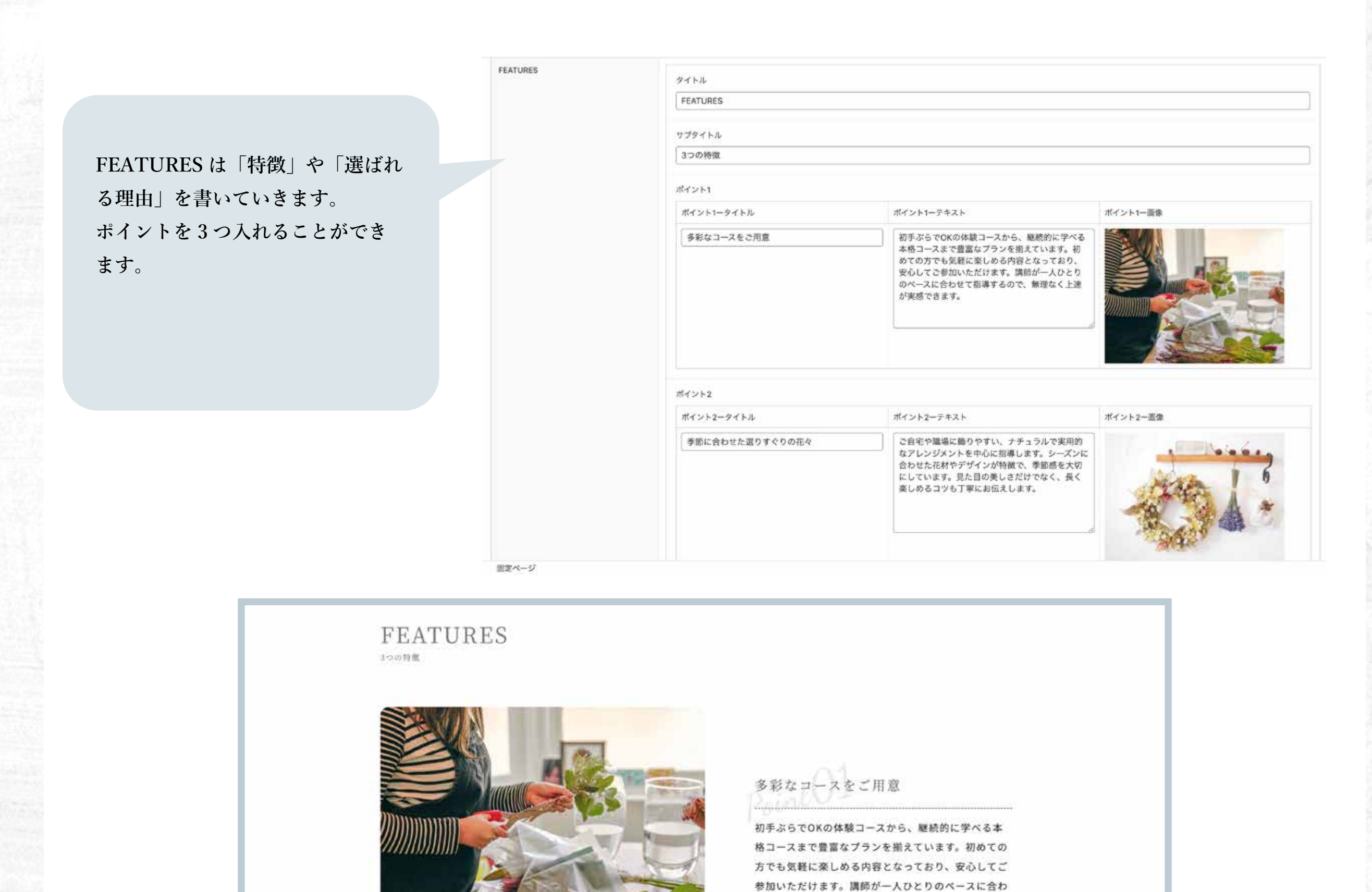

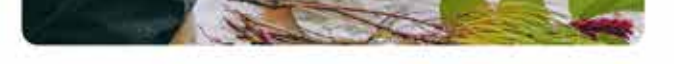

せて指導するので、無理なく上達が実感できます。

#### 季節に合わせた選りすぐりの花々

ご自宅や職場に飾りやすい、ナチュラルで実用的なア レンジメントを中心に指導します。シーズンに合わせ た花材やデザインが特徴で、季節感を大切にしていま す。見た目の美しさだけでなく、長く楽しめるコツも 丁寧にお伝えします。

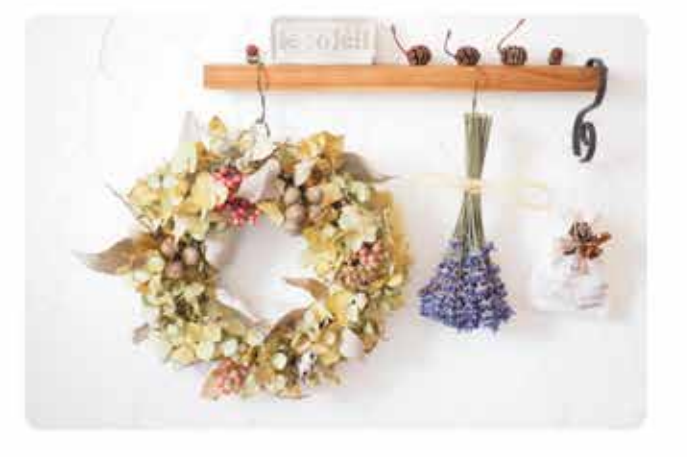

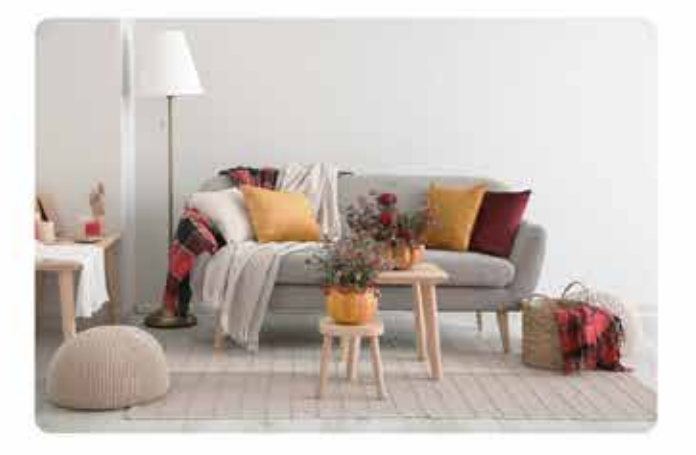

#### リフレッシュできる空間づくり

ゆったりとした音楽が流れる落ち着いた空間で、心地 よい香りに包まれながら花に触れる時間を楽しめま す。心身ともにリフレッシュできる癒しのひとときを ご提供。忙しい日常を忘れ、ゆっくりと自分と向き合 う贅沢な時間をお過ごしください。

### トップページの作成-ABOUT

ABOUT はあなたの教室の紹介文 を書いていきます。 「リンク先 URL」は、リンク先の ページを作ってからでなければ選 択できないので、今は空欄のまま 進めましょう。

| ABOUT | タイトル                                                                                                    |  |
|-------|----------------------------------------------------------------------------------------------------|--|
|       | ABOUT                                                                                                    |  |
|       | サブタイトル                                                                                                    |  |
|       | Elieについて                                                                                                    |  |
|       | テキスト・                                                                                                    |  |
|       | Elieは、忙しい毎日に小さな遊しをお届けするフラワーアレンジメント教室です。<br>初心者の方も安心して参加いただけるアットホームな雰囲気の中、季節の花々を使ったアレンジメントを楽しむことができます。<br>私たちは、ただ花を飾るだけでなく、心が漢たされる体験を皆様にお届けしたいと考えています。<br>あなたの「好き」がきっと見つかる、そんな教室です。 |  |
|       |                                                                                                    |  |
|       |                                                                                                    |  |
|       | ABOUT THE ALTERNATIVE ACTIVE AND A A                                                                                                    |  |
|       | 而像1 *                                                                                                    |  |
|       |                                                                                                    |  |
|       | 画像2 *                                                                                                    |  |
|       |                                                                                                    |  |

固定ページ

#### ABOUT

Ellieは、忙しい毎日に小さな癒しをお崩けするフラワーアレンジメント教室です。

初心者の方も安心して参加いただけるアットホームな詳細気の中、季 師の花々を使ったデレンジメントを楽しむことができます。 私たちは、ただ花を飾るだけでなく、心が満たされる体験を皆様にお 面けしたいと考えています。 みなたの「好き」がきっと見つかる、そんな教室です。

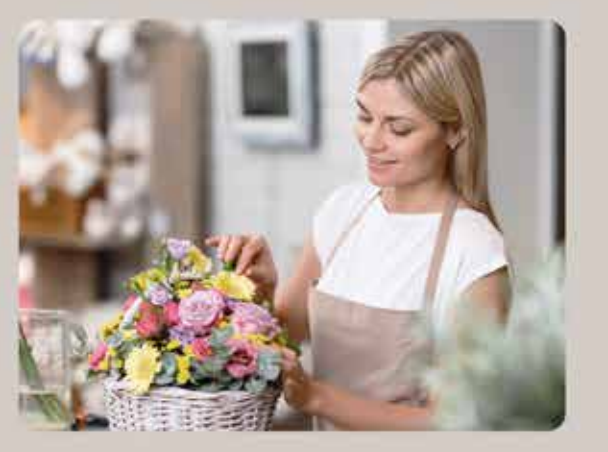

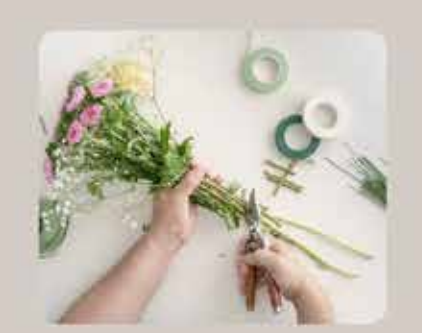

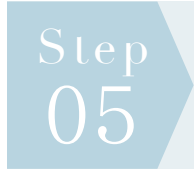

### トップページの作成-VOICE

VOICE はお客様の声を入れます。 背景の画像も設定できるので、お 気に入りの画像を設定してみてく ださいね。

| タイトル                                                                                                    |                     |                                                                           |
|----------------------------------------------------------------------------------------------------|---------------------|---------------------------------------------------------------------------|
| VOICE                                                                                                    |                     |                                                                           |
| H Rate                                                                                                    |                     |                                                                           |
| サプタイトル                                                                                                    |                     |                                                                           |
| The second second second second second second second second second second second second second second second se |                     |                                                                           |
| お客様の声                                                                                                    |                     |                                                                           |
| お客様の声                                                                                                    |                     |                                                                           |
| お客様の声<br>お客様の声1<br>お客様の声1ータイトル                                                                                  | お客様の声1一回答者          | お客様の声1一テキスト                                                               |
| お客様の声1<br>お客様の声1ータイトル<br>毎回新しい発見があります!                                                                          | お客様の声1一節答者<br>40代女性 | お客様の声1ーテキスト<br>花に触れるのが好きで始めましたが、プロの視<br>で教わると新しい発見がたくさん!毎回のレッ<br>ンが楽しみです。 |
| お客様の声1<br>お客様の声1<br>お客様の声1ータイトル<br>毎回新しい発見があります!                                                                | お客様の声1一節答者<br>40代女性 | お客様の声1ーテキスト<br>花に触れるのが好きで始めましたが、プロの視<br>で被わると新しい発見がたくさん!毎回のレッ<br>ンが楽しみです。 |

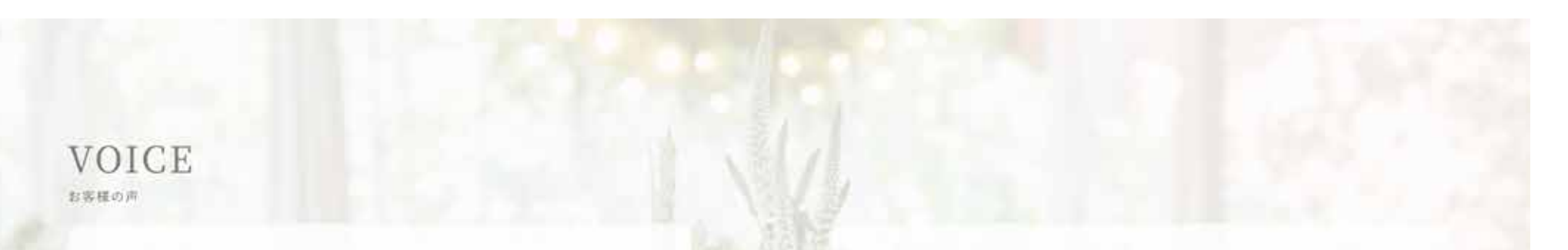

毎回新しい発見があります!

#### 40代女性

花に触れるのが好きで始めましたが、プロの視点で教わると新しい 発見がたくさん!毎回のレッスンが楽しみです。 短時間でもリフレッシュできます 30代女性

忙しい中でも参加できるプランがありがたいです。花に触れると気 持ちが落ち着き、充実した時間を過ごせます。

手作りのプレゼントが好評でした! 20代女性

レッスンで作ったアレンジメントをプレゼントしたら、とても喜ば れました。自分でも意外と上手にできて嬉しいです! 月1回の楽しみです 50代女性

月に1回、自分へのご褒美として通っています。素敵なアレンジメントが作れるだけでなく、リラックスした時間を過ごせます。

### トップページの作成-NEWS

NEWS にはご自身で作成した最新 の投稿が最大6つ表示されます。 投稿一覧ページは別途作成が必要 なので、作成後に一覧ページの URLを設定してください。

| NEWS         | タイトル                                                                                                    |                                                                                             |       |
|--------------|----------------------------------------------------------------------------------------------------|---------------------------------------------------------------------------------------------|-------|
|              | NEWS                                                                                                    |                                                                                             |       |
|              | サブタイトル                                                                                                    |                                                                                             |       |
|              | お知らせ                                                                                                    |                                                                                             |       |
|              | 投稿一覧ページのURL                                                                                                    |                                                                                             |       |
|              | NEWS <u>https://and-lit.com/ellie/news/</u>                                                                                                    |                                                                                             |       |
| ACCESS       | in the second second second second second second second second second second second second second second second                                                      |                                                                                             |       |
|              | ACCESS                                                                                                    |                                                                                             |       |
|              | サブタイトル                                                                                                    |                                                                                             |       |
|              | 7922                                                                                                    |                                                                                             |       |
|              | Googleマップ                                                                                                    |                                                                                             |       |
|              | <iframe src="https://www.google.com/maps/en</td> <td>bed?pb=!1m18!1m12!1m3!1d6537.727999936358!2d135.752909994336!3d34.9850711412798!2m3!1f0!210</td> <td>3101:</td> | bed?pb=!1m18!1m12!1m3!1d6537.727999936358!2d135.752909994336!3d34.9850711412798!2m3!1f0!210 | 3101: |
|              | 1                                                                                                    |                                                                                             |       |
|              | 項目                                                                                                    | 内容                                                                                          |       |
|              | 住所                                                                                                    | 京都府京都市下京区東區小路釜段町                                                                            |       |
|              |                                                                                                    |                                                                                             |       |
| (1)(Par., 2) |                                                                                                    |                                                                                             |       |

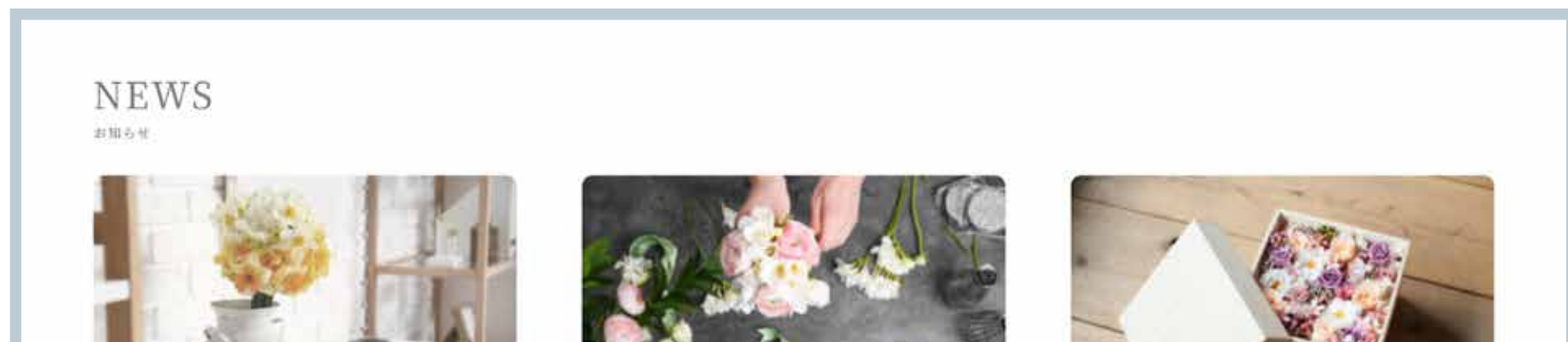

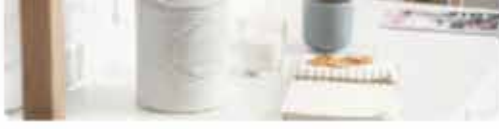

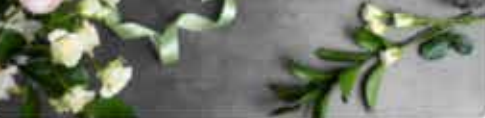

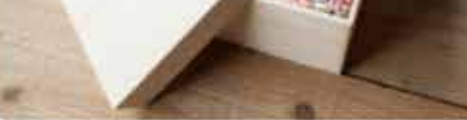

2025年2月1日

2024年12月19日

ギフトにぴったり!手作りフラワーアレ ンジメントのすすめ NUM PROFIL OF SUCCESSION

2025年1月9日

お花を長持ちさせる簡単テクニック

体験レッスンのご案内

2025年1月6日

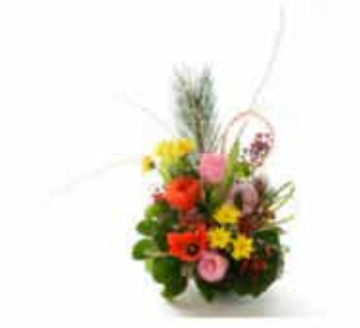

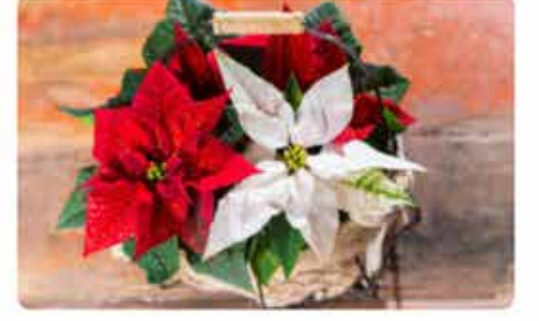

2024年12月5日

新年を華やかに!お正月アレンジのアイ デア 冬のお花を楽しもう!おすすめのフラワ ーアレンジメント

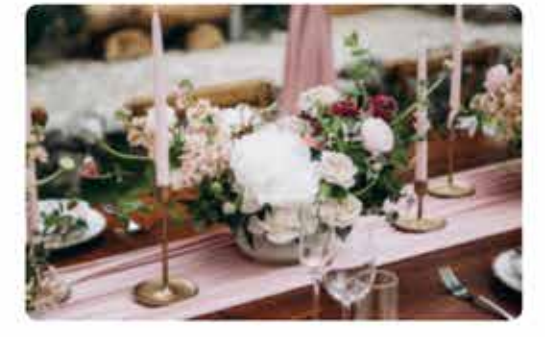

2024年12月1日

冬季休暇中のレッスンについてのお知ら せ

17

VIEW MOBI

### トップページの作成-ACCESS

ACCESS には、住所や連絡先、最 寄り駅などを表示できます。 「Google マップ」の項目に埋め込 みコードを入力すれば、Google マップを表示することも可能です。 地図以外にも、Youtube の動画を 埋め込むこともできます。

| CESS  | タイトル                                                                  |                                                                                               |
|-------|-----------------------------------------------------------------------|-----------------------------------------------------------------------------------------------|
|       | ACCESS                                                                |                                                                                               |
|       | サブタイトル                                                                |                                                                                               |
|       | アクセス                                                                  |                                                                                               |
|       | Googleマップ                                                             |                                                                                               |
|       | <pre>&lt;iframe src="https://www.google.com/maps/en&lt;/pre&gt;</pre> | bed?pb=Hm18Hm12Hm3Hd6537.727999936358(2d135.752909994336(3d34.9850711412798(2m3))f0(2f0(3f0)) |
|       | 1                                                                     |                                                                                               |
|       | ग्रम                                                                  | 内容                                                                                            |
|       | 住所                                                                    | 京都府京都市下京区東場小路邊殿町                                                                              |
|       |                                                                       |                                                                                               |
|       |                                                                       |                                                                                               |
|       |                                                                       |                                                                                               |
|       |                                                                       |                                                                                               |
|       | 2                                                                     |                                                                                               |
|       | 4B                                                                    | 内容                                                                                            |
|       | アクセス                                                                  | 京都駅 徒歩1分                                                                                      |
|       |                                                                       |                                                                                               |
|       |                                                                       |                                                                                               |
|       |                                                                       |                                                                                               |
| 10000 |                                                                       |                                                                                               |

固定ページ

#### ACCESS

アクセス

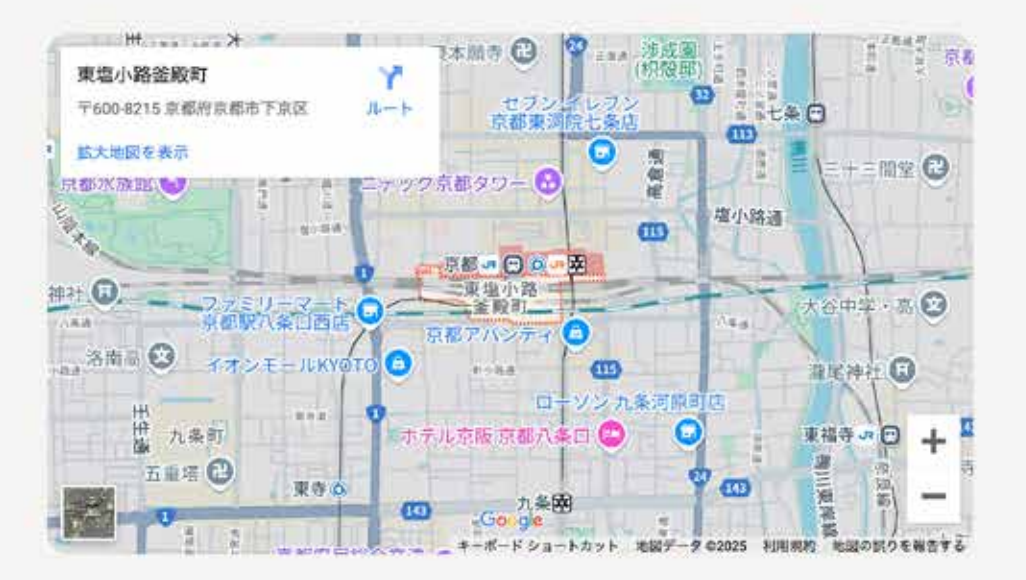

| 住所   | 京都府京都市下京区東塩小路釜殿町     |
|------|----------------------|
| アクセス | 京都駅 徒歩1分             |
| 電話番号 | 0120-123-456         |
| 受付時間 | 10:00~18:00(定休日:火曜日) |

#### ABOUT ページの作成

トップページができたら、次は下層ページを作っていきます。 About ページは、教室やあなた自身について知ってもらうための情報を載せま しょう。

左サイドバーの「固定 ページ」→「新規固定 ページを追加」をクリッ クします。

|                                  |              |            | Ser.                    |
|----------------------------------|--------------|------------|-------------------------|
| (c) [ 3:000 (c) ] : :: ::::0 (2) |              | J          | 田主へ                     |
| - 語操作 🖌 読用 すべての日刊 🖌 取り込み         |              |            |                         |
| 0 9752\$                         | 投稿者          | <b>#</b> 2 | 日付 0                    |
|                                  | yufuna-maki  | -          | 公開済み<br>2025年1月31日 2 01 |
| GALLERY                          | yuhana maki  | -          | 公開済み<br>2025年2月1日 3:44  |
| LESSON                           | yuhana-maki  | -          | 公開済み<br>2025年1月31日 2-17 |
| NEWS                             | -yuhana-maki | -          | 公開済み<br>2025年2月1日 3:44  |
| <u>, TOP - フロントページ</u>           | yuhana maki  | -          | 公開終み<br>2025年1月31日 1:31 |
| ) 94FR =                         | 投稿者          | <b>#</b> 1 | 日村 2                    |
|                                  |              |            |                         |
|                                  |              |            |                         |
|                                  |              |            |                         |

分に「ABOUT」など自 分でわかりやすいタイ トルを入力します。 次に、ページの種類の 中から「下層ページ」 を選択してください。

|                | ABOUT            |           |  |
|----------------|------------------|-----------|--|
|                | ブロックを選択す         | 5には「/」を入力 |  |
| 固定ページ          |                  |           |  |
| ページの種類・        |                  |           |  |
| ○トップページ ●下篇ページ | )投稿一覧ページ 〇 自由に作成 |           |  |
| 下層ページ          |                  |           |  |
| タイトルエリア        | タイトル             | ABOUT     |  |
|                | 29               |           |  |

### ABOUT ページの作成 – タイトルエリア

固定ページ

ページの種類・

タイトルエリアは、下層ページを 開いた時に一番上に表示される ページタイトルの部分です。

| 「圏ページ   |       |       |       |
|---------|-------|-------|-------|
| タイトルエリア | 9+6R  | ABOUT |       |
|         | 玉像    |       |       |
|         |       |       |       |
| 教室紹介    | 7#211 | 見出し   | 9#2.h |

Ellie

#### ABOUT

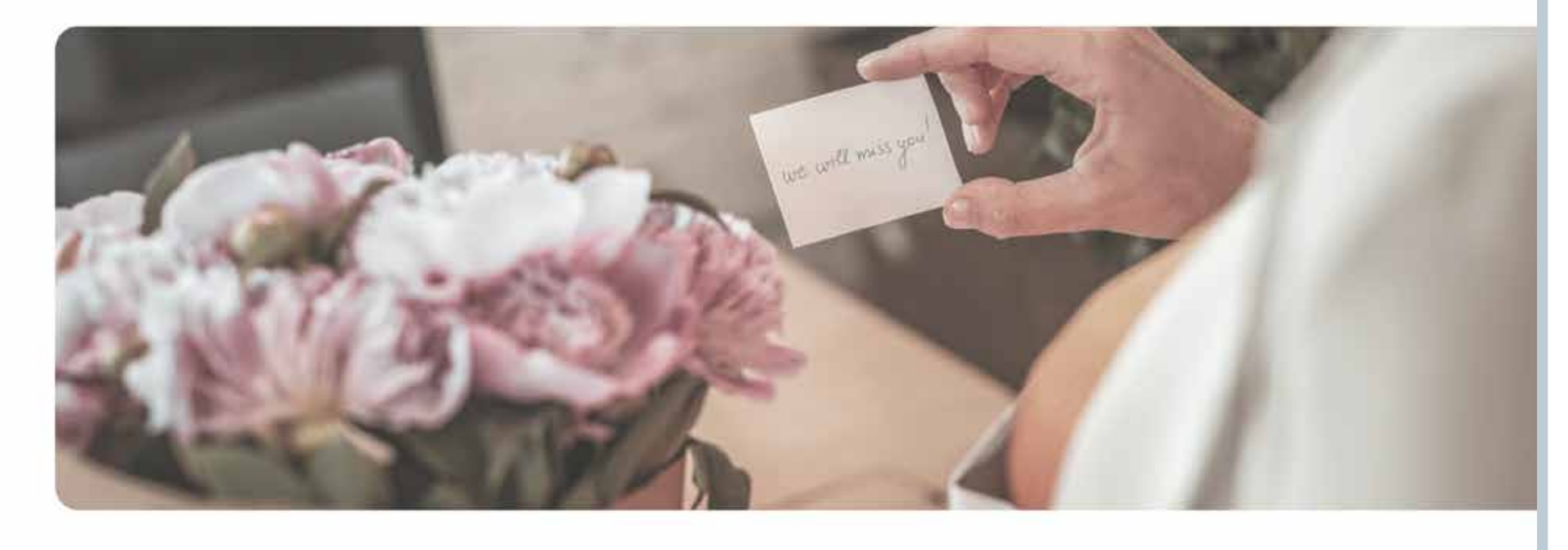

#### ABOUT ページの作成-教室紹介

教室紹介は、教室の紹介文や、成 り立ち、こだわりなど、生徒さん に伝えたいことをテキストと写真 で伝えられます。

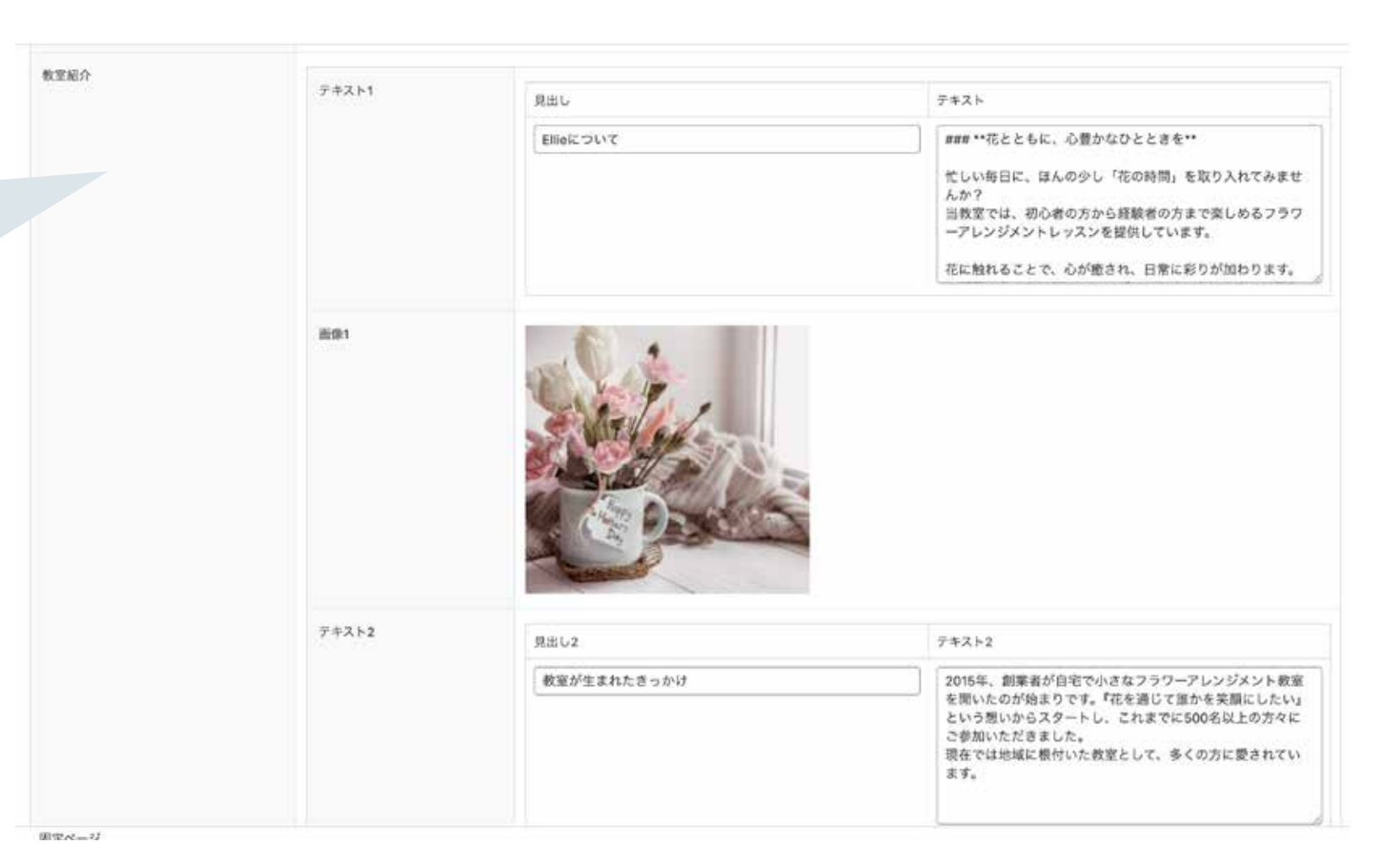

#### Ellieについて

忙しい毎日に、ほんの少し「花の時間」を取り入れてみません か? 当教室では、初心者の方から経験者の方まで楽しめるフラワー

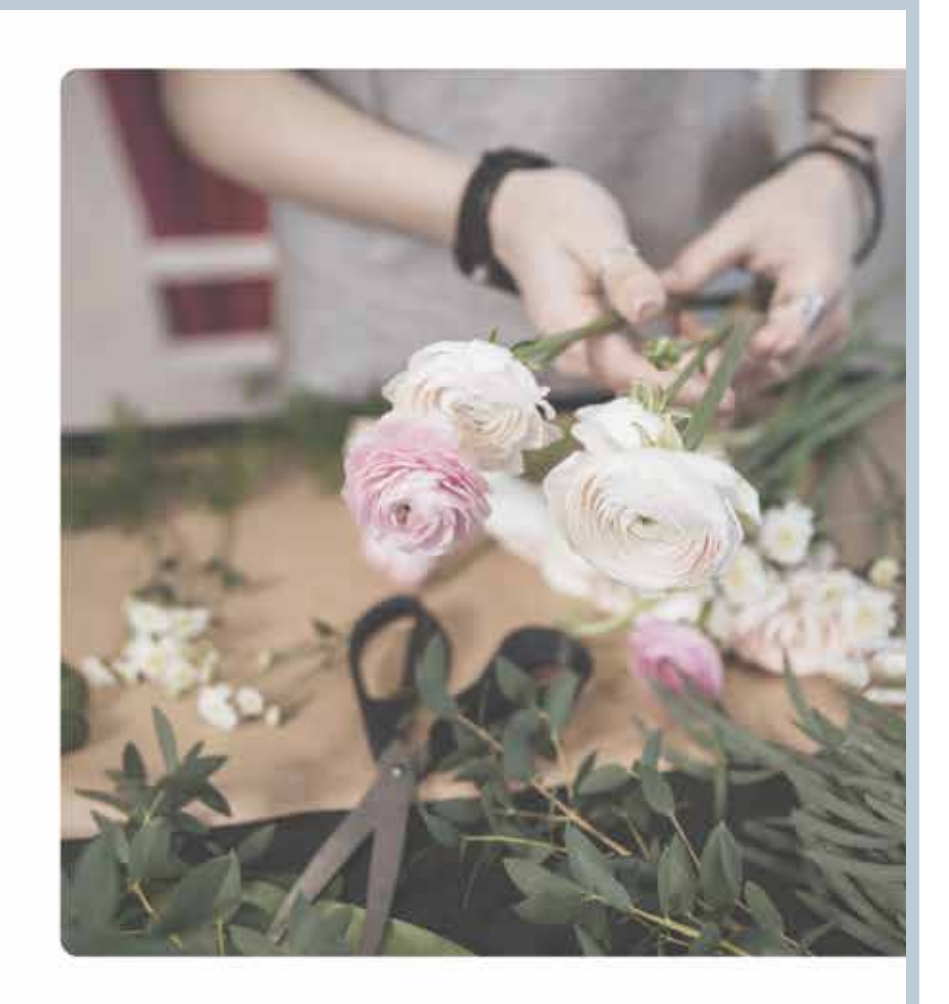

アレンジメントレッスンを提供しています。

花に触れることで、心が癒され、日常に彩りが加わります。お 部屋を華やかに飾るアレンジメントや、大切な人への贈り物に ぴったりの作品作りを通じて、あなたの感性を自由に表現して みましょう。

リラックスした雰囲気の中で、花の美しさを楽しみながら、特 別なひとときをご一緒できることを楽しみにしています。

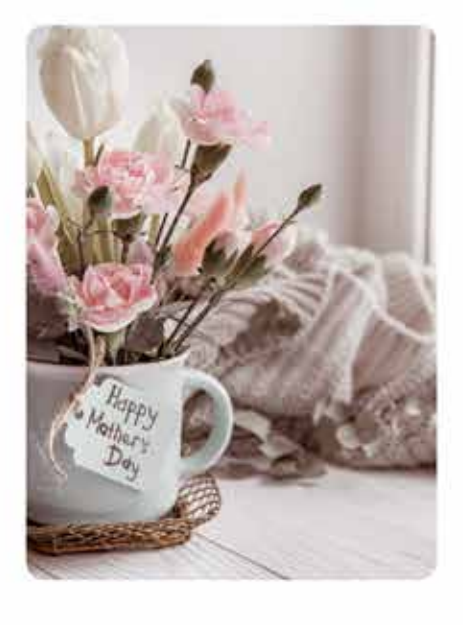

#### 教室が生まれたきっかけ

2015年、創業者が自宅で小さなフラワーアレンジメント教室 を開いたのが始まりです。『花を通じて誰かを笑顔にしたい』 という想いからスタートし、これまでに500名以上の方々に ご参加いただきました。

現在では地域に根付いた教室として、多くの方に愛されてい ます。

### ABOUT ページの作成 – 講師紹介

講師紹介は、講師の経歴や得意と する分野などを紹介できます。

|      | 74213      | 見出し3          | デキスト3                                                                                                    |
|------|------------|---------------|----------------------------------------------------------------------------------------------------|
|      |            | 講師紹介          | 講師: 花川 鈴香(フラワーデザイナー歴10年)<br>資格: NFD1級フラワーデザイナー費格取得<br>得意なスタイル: 自然派アレンジメント<br>『花は生活を豊かにする魔法のような存在です。一人ひとり<br>のペースに寄り添いながら、変しく学べるレッスンを心がけて<br>います。』 |
|      | 画像3        |               | the second second second second second second second second second second second second second second second s                                    |
|      |            |               |                                                                                                    |
| 会社紹介 | 見出し        | Outline       |                                                                                                    |
| 會社經介 | - 見出し<br>1 | Outline<br>RE | 内容                                                                                                    |

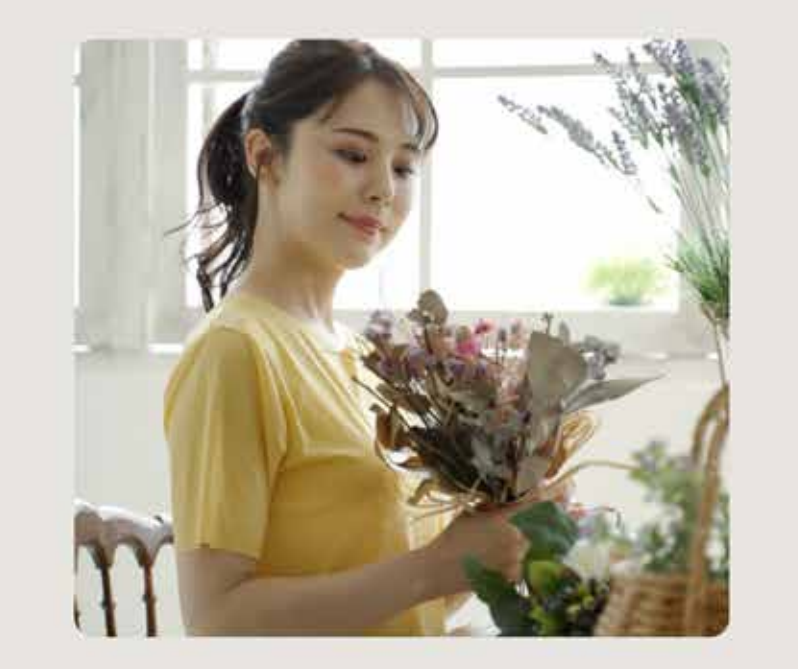

#### 講師紹介

講師: 花川 鈴香(フラワーデザイナー歴10 年) 資格: NFD1級フラワーデザイナー資格取得 得意なスタイル: 自然派アレンジメント

『花は生活を豊かにする魔法のような存在で す。一人ひとりのペースに寄り添いながら、楽 しく学べるレッスンを心がけています。』

### ABOUT ページの作成 – 会社紹介

会社紹介は、教室の運営会社や教 室の情報を紹介できます。 全ての項目を入力したら、トップ ページからのリンクを設定してお きましょう。

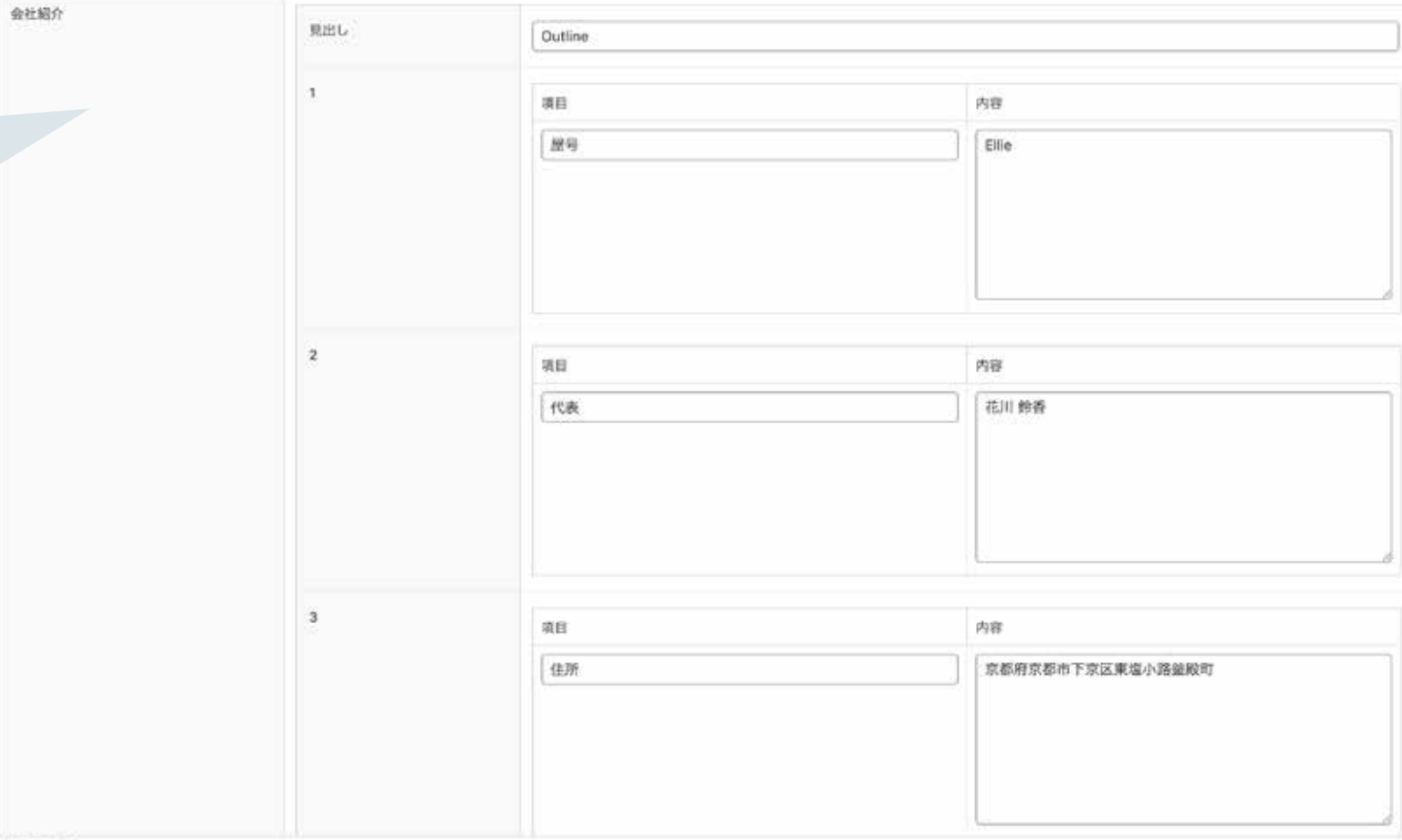

固定ページ

駐車場

#### Outline 屋号 Ellie 代表 花川 鈴香 住所 京都府京都市下京区東塩小路釜殿町 10:00~18:00 (定休日:火曜日) 受付時間

無料駐車場有(3台)

#### 記事一覧ページの作成

ブログを更新する場合は、記事一覧ページも必要です。 このテーマでは、他の固定ページと同様に作成できます。

1

ページ」→「新規固定 ページを追加」をクリッ クします。

左サイドバーの「固定

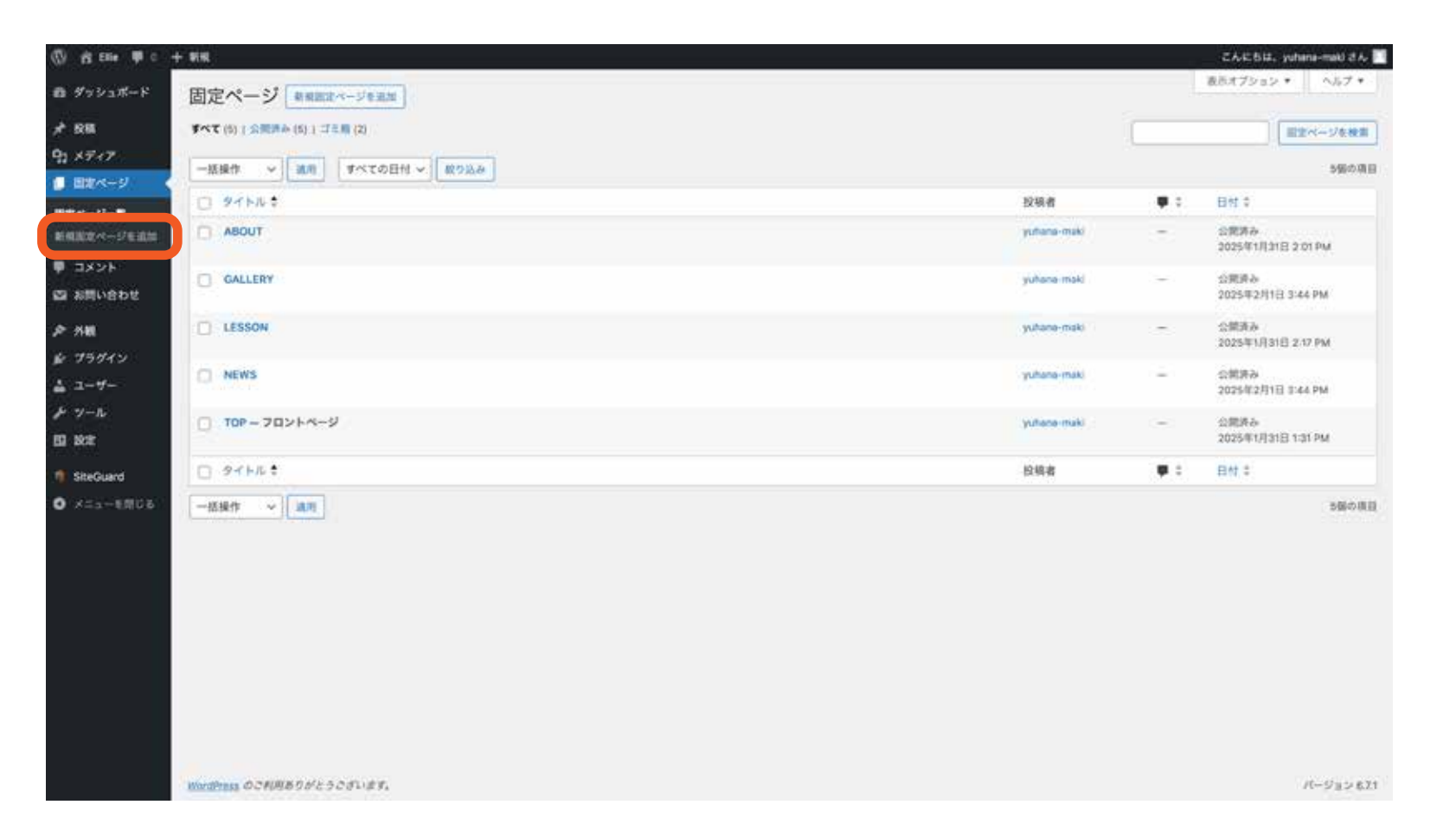

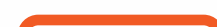

分に「NEWS」など自 分でわかりやすいタイ トルを入力します。 次に、ページの種類の 中から「投稿一覧ペー ジ」を選択してくださ い。ここでは、ページ タイトルのみ設定しま す。

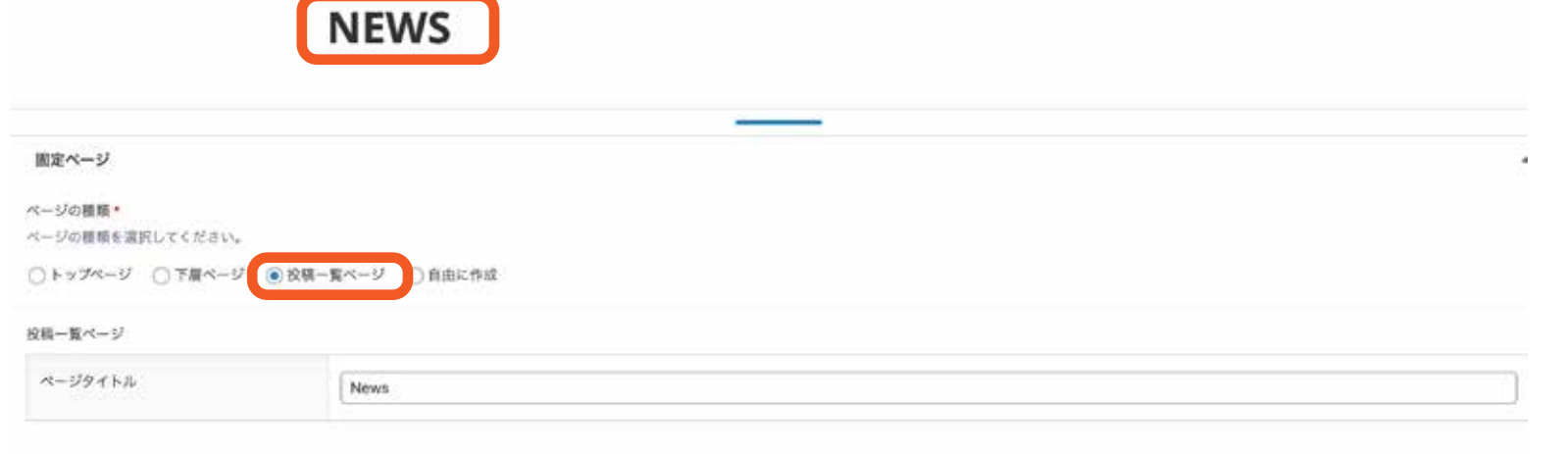

記事一覧ページの作成ーサイドバー

記事一覧ページにはサイドバーが必要です。 サイドバーがあれば、新着記事やカテゴリーごとの記事など、記事を自由に探 すことができます。

左サイドバーの「外観」→「ウィ ジェット」をクリックします。 中央の設定画面で、好きなレイア ウトを組みます。見出しは H3 で 設定してください。

| ぬ ダッシュボード ウィジェット 🛨 🤄                                                           |                                                                                                    |  |
|--------------------------------------------------------------------------------|----------------------------------------------------------------------------------------------------|--|
| ★ 投稿<br>91 メディア<br>値 固定ページ<br>■ コメント<br>あ同い合わせ                                 | <sup>ウィジェット設定</sup> へ<br>最近の投稿                                                                                      |  |
| ▶ 外根<br>デーマ<br>パターン<br>カスタマイズ<br>ウイジェット<br>×-ユー<br>デーマファイルエディ<br>ター<br>単、ブラグイン | ギフトにぴったり!手作りフラワーアレンジメントのすすめ<br>お花を長持ちさせる簡単テクニック<br>体験レッスンのご案内<br>新年を華やかに!お正月アレンジのアイデア<br>冬のお花を楽しもう!おすすめのフラワーアレンジメント |  |
| ▲ ユーザー                                                                         | カテゴリー                                                                                                    |  |
| BillieGuard<br>の メニューを用じる                                                      | ・ お知らせ<br>・ コラム<br>・ 季節                                                                                             |  |
|                                                                                | アーカイブ                                                                                                    |  |

Ellie

TOP ABOUT NEWS LESSON GALLERY

#### News

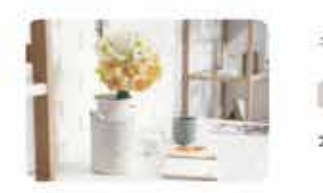

| 「フトにぴったり!手作りフラワーアレンジン | メントのすする | 6 |
|-----------------------|---------|---|
|-----------------------|---------|---|

2025年2月1日 大切な人へのプレゼントに、心を込めたフラ...

お花を長持ちさせる簡単テクニック

お花を長持ちさせる簡単テクニック せっか...

2025年1月9日

体験レッスンのご案内

2025年1月6日

単近の投稿

ギフトにぴったり!手作りフラワーアレン ジメントのすすめ

お花を長持ちさせる簡単テクニック

体験レッスンのご案内

新年を華やかに!お正月アレンジのアイデ

冬のお花を楽しもう!おすすめのフラワー アレンジメント

#### カテゴリー

お知らせ

コラム 带取

7

#### アーカイブ

2024年12月

2025年2月 2025年1月

新年を華やかに!お正月アレンジのアイデア 2024年12月19日

お花に触れる楽しいひとときを過ごしません...

#### その他のページの作成

WordPress のエディタを使ってページを作ることもできます。LESSON の紹介 ページや作品紹介など、自由にページを作ってみましょう。

左サイドバーの「固定 ページ」→「新規固定 ページを追加」をクリッ クします。

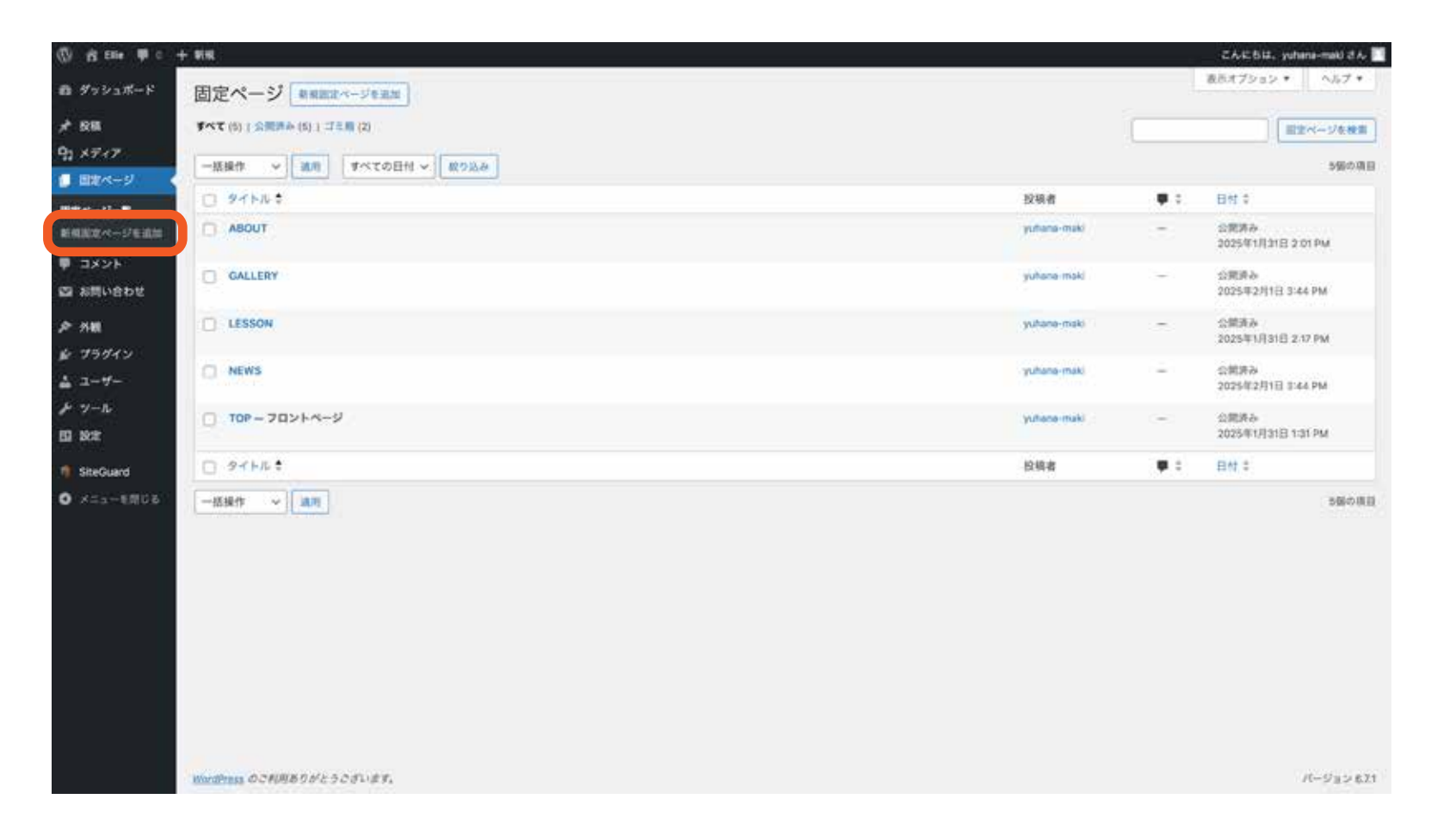

分に「LESSON」など 自分でわかりやすいタ イトルを入力します。 次に、ページの種類の 中から「自由に作成」 を選択してください。 ここでは、ページタイ トルと画像のみ設定し ます。矢印のバーを下 に下げたら、WordPress のエディタが使えます。 自由にページを作って みてくださいね。

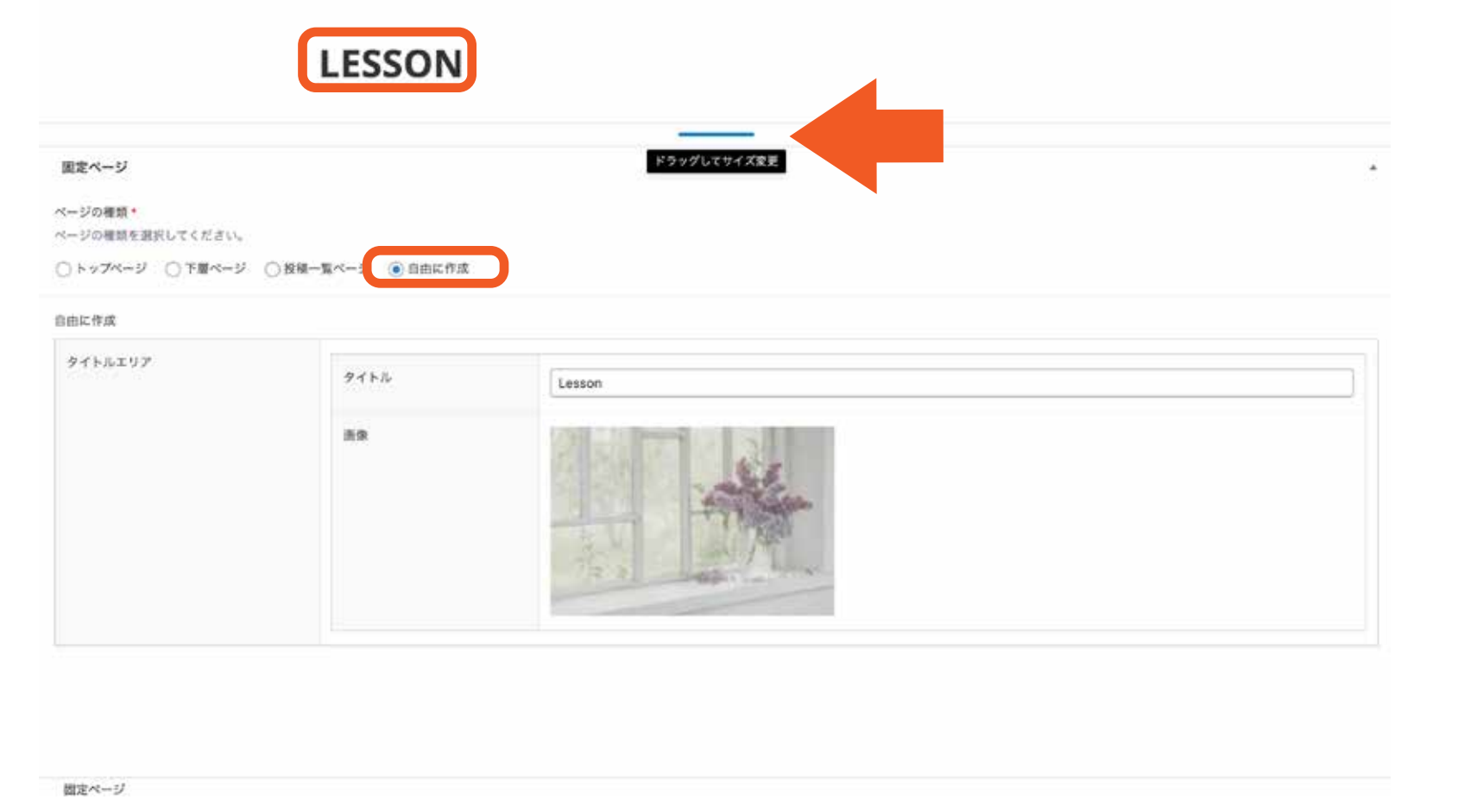

#### メニューの設定

最後に、ヘッダーとフッターに表示されるメニューを作ります。 お好みでページを組み合わせたり並び替えたりできます。

左サイドバーの「外観」 →「メニュー」 をクリッ クします。

| <b>◎</b> ダッシュポード           | ×==- =+77682-788       |                                                                    | 表示オプション * ヘルプ * |
|----------------------------|------------------------|--------------------------------------------------------------------|-----------------|
| * 88<br>Di x 7 / 7         | x=1-688 (08688)        |                                                                    |                 |
| ■ 田定ページ                    | 以下のメニューを編集するか、 ELNXニュー | - 生力成しましょう。変更の保存をおちれなく。                                            |                 |
| ♥ コメント<br>図 お問い合わせ         | メニュー項目を追加              | メニュー構造                                                             |                 |
| ₽% <b>=</b>                | 歴史ページ ・                | x=1=x x=1                                                          |                 |
| 9-7<br>119-2<br>624947     |                        | 好みの簡単に各項目をドラッグしてください。第目の右側の矢印をクリックすると、温加設定オブションを表示できます。<br>□ 一板原料. |                 |
| ×=                         | GALLERY<br>LESSON      | TOP 2026-0 *                                                       |                 |
| 9-<br>6 79912              | □ #~\T#R X=1-E#M       | ABOUT HERM-D *                                                     |                 |
| £ 2₩                       | 88 -                   | NEWS HER-D *                                                       |                 |
| トツール                       | カスタムリンク・               | LESSON IIII - P *                                                  |                 |
| 12 18c2                    | カテゴリー・                 | GALLERY BERM-D +                                                   |                 |
| I SiteGuard<br>O ≭=a→€/EU& |                        | □ - Kan                                                            |                 |
|                            |                        | メニュー設定                                                             |                 |
|                            |                        | メニューの位置<br>ダーン・ダメニュー<br>ダーフッターメニュー                                 |                 |
| nox fund its constitution  | ATTACING THEIR AND     | X=a1499 X=a 12                                                     |                 |
|                            |                        |                                                                    |                 |
|                            |                        |                                                                    |                 |

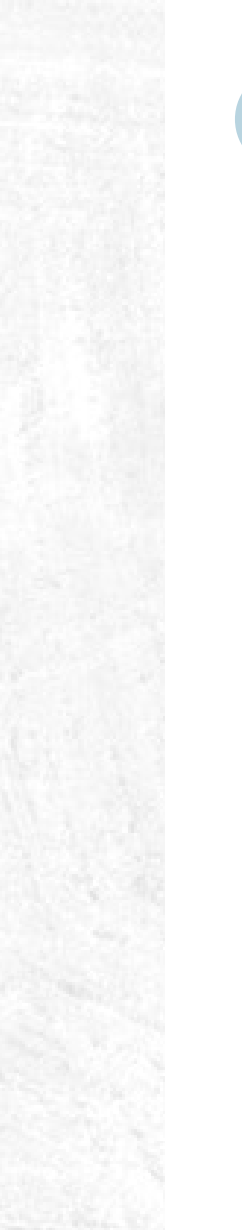

メニューを組み合わせたら、忘れずにヘッダーメニュー、フッターメニューの欄にチェックを入

れておきましょう。

# 終わりに

最後までお読みいただき、ありがとうございま した!

&Litのテーマを使って、理想のホームページ 作りを楽しんでいただけたでしょうか? このテーマは、シンプルで使いやすい設計なが ら、カスタマイズ次第でさまざまなデザインが 可能です。ぜひ、ご自身のビジネスやブランド に合わせてアレンジしてみてください。

もし使い方に迷ったり、さらに魅力的なサイト にしたいと思ったときは、このマニュアルを見 返してみてくださいね。

あなたのサイトが、多くの人に愛される素敵な ものになりますように! 今後ともどうぞよろしくお願いいたします。